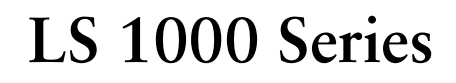

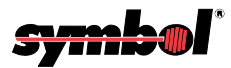

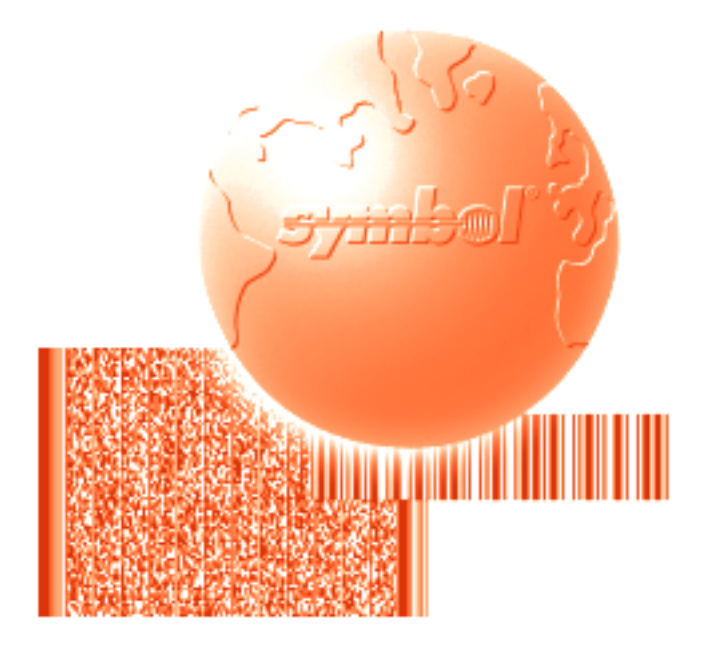

# Product Reference Guide

LS 1000 Series Product Reference Guide

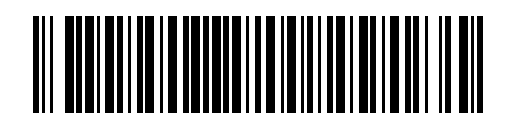

70-17529-01 Revision C — February 2001

Symbol Technologies, Inc. One Symbol Plaza, Holtsville N.Y. 11742-1300

### LS 1000 Series Product Reference Guide

70-17529-01 Revision C February 2001

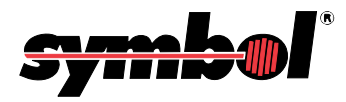

© 1996-2001 by Symbol Technologies, Inc. All rights reserved.

No part of this publication may be reproduced or used in any form, or by any electrical or mechanical means, without permission in writing from Symbol. This includes electronic or mechanical means, such as photocopying, recording, or information storage and retrieval systems. The material in this manual is subject to change without notice.

Symbol reserves the right to make changes to any product to improve reliability, function, or design.

Symbol does not assume any product liability arising out of, or in connection with, the application or use of any product, circuit, or application described herein.

No license is granted, either expressly or by implication, estoppel, or otherwise under any patent right or patent, covering or relating to any combination, system, apparatus, machine, material, method, or process in which Symbol products might be used. An implied license only exists for equipment, circuits, and subsystems contained in Symbol products.

Symbol Technologies, Inc. One Symbol Plaza Holtsville, N.Y. 11742-1300 http://www.symbol.com

FCC and Industry Canada Information

This device complies with Part 15 of the FCC rules.. Operation is subject to the following two conditions: (1) this device may not cause harmful interference, and (2) this device must accept any interference received, including interference that may cause undesired operation. This Class A digital apparatus meets all requirements of the Canadian Interference-Causing Equipment Regulations. Cet appareil numérique de la classe A respecte toutes les exigences du Règlement sur le matériel brouilleur du Canada.

### Symbol Support Center

In the U.S.A., for service information, warranty information or technical assistance, call:

| SYMBOL SUPPORT                                                            | Europe/Mid-East Distributor Operations                                                                                 |
|---------------------------------------------------------------------------|----------------------------------------------------------------------------------------------------|
| CENTER                                                                    | Contact your local distributor or call                                                                                 |
| 1-800-653-5350                                                            | +44 208 945 7360                                                                                                    |
| Canada<br>Mississauga, Ontario<br>Canadian Headquarters<br>(905) 629-7226 | Asia<br>Singapore<br>Symbol Technologies Asia, Inc.<br>337-6588 (Inside Singapore)<br>+65-337-6588 (Outside Singapore) |

If you purchased your Symbol product from a Symbol Business Partner, contact that Business Partner for service.

### Warranty

Symbol Technologies, Inc. ("Symbol") manufactures its hardware products in accordance with industry-standard practices. Symbol warrants that for a period of twelve (12) months from date of shipment, products will be free from defects in materials and workmanship.

This warranty is provided to the original owner only and is not transferable to any third party. It shall not apply to any product (i) which has been repaired or altered unless done or approved by Symbol, (ii) which has not been maintained in accordance with any operating or handling instructions supplied by Symbol, (iii) which has been subjected to unusual physical or electrical stress, misuse, abuse, power shortage, negligence or accident or (iv) which has been used other than in accordance with the product operating and handling instructions. Preventive maintenance is the responsibility of customer and is not covered under this warranty.

Wear items and accessories having a Symbol serial number, will carry a 90-day limited warranty. Non-serialized items will carry a 30day limited warranty.

#### Warranty Coverage and Procedure

During the warranty period, Symbol will repair or replace defective products returned to Symbol's manufacturing plant in the US. For warranty service in North America, call the Symbol Support Center at 1-800-653-5350. International customers should contact the local Symbol office or support center. If warranty service is required, Symbol will issue a Return Material Authorization Number. Products must be shipped in the original or comparable packaging, shipping and insurance charges prepaid. Symbol will ship the repaired or replacement product freight and insurance prepaid in North America. Shipments from the US or other locations will be made F.O.B. Symbol's manufacturing plant.

Symbol will use new or refurbished parts at its discretion and will own all parts removed from repaired products. Customer will pay for the replacement product in case it does not return the replaced product to Symbol within 3 days of receipt of the replacement product. The process for return and customer's charges will be in accordance with Symbol's Exchange Policy in effect at the time of the exchange.

Customer accepts full responsibility for its software and data including the appropriate backup thereof.

Repair or replacement of a product during warranty will not extend the original warranty term.

Symbol's Customer Service organization offers an array of service plans, such as on-site, depot, or phone support, that can be implemented to meet customer's special operational requirements and are available at a substantial discount during warranty period.

#### General

Except for the warranties stated above, Symbol disclaims all warranties, express or implied, on products furnished hereunder, including without limitation implied warranties of merchantability and fitness for a particular purpose. The stated express warranties are in lieu of all obligations or liabilities on part of Symbol for damages, including without limitation, special, indirect, or consequential damages arising out of or in connection with the use or performance of the product.

Seller's liability for damages to buyer or others resulting from the use of any product, shall in no way exceed the purchase price of said product, except in instances of injury to persons or property.

Some states (or jurisdictions) do not allow the exclusion or limitation of incidental or consequential damages, so the proceeding exclusion or limitation may not apply to you.

### Contents

| Symbol Support Center | v |
|-----------------------|---|
|-----------------------|---|

#### Chapter 1. Introduction and Set-up

| Introduction                                                |
|-------------------------------------------------------------|
| Audience                                                    |
| Set-Up                                                      |
| Ūnpacking                                                   |
| Installing the Cable                                        |
| Switching Cables 1-5                                        |
| Connecting to a Host 1-6                                    |
| RS-232C                                                     |
| For external power operation with Synapse "Smart Cable"     |
| For external power operation with Flying Lead Connector 1-7 |
| For external power operation with 25-pin Host Connector 1-8 |
| For battery operation: 1-9                                  |
| IBM 468X/9X                                                 |
| Wand Emulation, OCIA, OCR, and Keyboard Wedges 1-12         |

#### Chapter 2. Scanning

| ntroduction              | -3 |
|--------------------------|----|
| eady, Test, Scan         | -4 |
| .iming                   | -5 |
| Scan the Entire Symbol 2 | -5 |
| Hold at an Angle 2       | -6 |

#### Chapter 3. Maintenance & Specifications

| Introduction                           | 3 |
|----------------------------------------|---|
| Maintaining the LS 1000 Scanner        | 4 |
| Battery Box Operation 3-               | 4 |
| Changing the Battery 3-                | 4 |
| Recharging a Nickel-Cadmium Battery 3- | 4 |
| Maintenance 3-                         | 5 |
| Accessories                            | 6 |
| Required Accessories                   | 6 |
| Optional Accessories 3-                | 6 |
| What If                                | 7 |
| LS 100x Technical Specifications 3-    | 8 |
| LS 100x Decode Zone 3-                 | 8 |
| Technical Specifications (LS 1000) 3-  | 9 |

| Technical Specifications (LS 1004) | 3-11 |
|------------------------------------|------|
| Pinouts - LS 1000                  | 3-13 |
| Pinouts - LS 1004                  | 3-14 |
| Beeper Indications                 | 3-15 |

### Chapter 4. Programming The LS 1004

| Introduction                        | 4-3 |
|-------------------------------------|-----|
| Default Table                       | 4-4 |
| Scanning Sequence                   | 4-7 |
| Scanning Sequence Example           | 4-7 |
| Errors While Scanning               | 4-7 |
| Parameter Descriptions.             | 4-8 |
| Set Parameter Defaults              | 4-8 |
| Host Interface Select               | 4-8 |
| Power On Beep Enable/Disable        | 4-9 |
| Beeper after Decode                 | 4-9 |
| Beeper Tone                         | -10 |
| Beeper Volume                       | -10 |
| Decode Attempt Time                 | -11 |
| Decode Attempt Time (cont'd) 4      | -12 |
| Operating Mode                      | -12 |
| Aggressive Scan Mode 4              | -12 |
| Transmit "No Decode" Message 4      | -13 |
| Decode Redundancy 4                 | -13 |
| Code Types                          | -14 |
| UPC/EAN                             | -15 |
| Enable/Disable UPC/EAN 4            | -15 |
| Transmit UPC-E/UPC-A 4              | -15 |
| Decode UPC Only (Not EAN) 4         | -15 |
| Convert UPC-E to UPC-A 4            | -16 |
| EAN Zero Extend                     | -16 |
| Decode UPC/EAN Supplemental 4       | -17 |
| UPC A and E Preamble(s)             | -18 |
| UPC/EAN Security Level 4            | -19 |
| Code 128                            | -20 |
| Enable/Disable Code 128 4           | -20 |
| Send CODE 128 Function Character 4  | -20 |
| Code 39 4                           | -21 |
| Enable/Disable Code 39 4            | -21 |
| CODE 39 Modulo 43 Check 4           | -21 |
| Transmit CODE 39 Check Digit 4      | -21 |
| Enable/Disable Code 39 Full ASCII 4 | -21 |
| Code 93                             | -22 |

| Enable/Disable Code 93                                     | 4-22 |
|------------------------------------------------------------|------|
| Interleaved 2 of 5                                         | 4-23 |
| Enable/Disable Code I 2 of 5                               | 4-23 |
| Fixed Lengths for Code I 2 of 5                            | 4-23 |
| Fixed Lengths for Code 2 of 5 (cont'd)                     | 4-24 |
| I 2 of 5 Modulo 10 Check                                   | 4-25 |
| ITF14/EAN13 Conversion                                     | 4-25 |
| Discrete 2 of 5                                            | 4-26 |
| Enable/Disable D 2 of 5                                    | 4-26 |
| D 2 of 5 Modulo 10 Check                                   | 4-26 |
| Fixed Lengths for Code 2 of 5                              | 4-26 |
| Codabar                                                    | 4-28 |
| Enable/Disable Codabar                                     | 4-28 |
| CLSI Editing                                               | 4-28 |
| NOTIS Editing                                              | 4-28 |
| Data Options                                               | 4-29 |
| Transmit Code ID Character                                 | 4-29 |
| Prefix                                                     | 4-30 |
| Suffix                                                     | 4-31 |
| Prefix/Suffix Values                                       | 4-32 |
| RS-232C                                                    | 4-33 |
| Baud Rate                                                  | 4-33 |
| Parity                                                     | 4-34 |
| Data Format                                                | 4-35 |
| Stop Bit Select                                            | 4-35 |
| Check Parity                                               | 4-35 |
| Hardware Handshaking                                       | 4-36 |
| Software Handshaking                                       | 4-37 |
| Hardware and Software Handshaking Sequence                 | 4-39 |
| Communications Delays and Time-Outs (Intercharacter Delay) | 4-40 |

#### Chapter 5. Glossary

# Appendix A. ASCII Character Set ASCII Character Set A-1

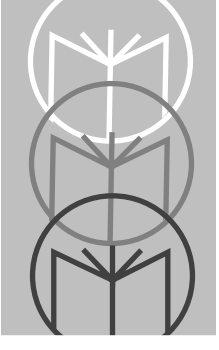

Chapter 1 Introduction and Set-up

### **Chapter Contents**

| Introduction                                              | -3 |
|-----------------------------------------------------------|----|
| Audience                                                  | -3 |
| Set-Up 1                                                  | -4 |
| Ūnpacking                                                 | -4 |
| Installing the Cable                                      | -4 |
| Switching Cables 1                                        | -5 |
| Connecting to a Host 1                                    | -6 |
| RS-232C 1                                                 | -6 |
| For external power operation with Synapse "Smart Cable"   | -6 |
| For external power operation with Flying Lead Connector 1 | -7 |
| For external power operation with 25-pin Host Connector 1 | -8 |
| For battery operation 1                                   | -9 |
| IBM 468X/9X 1-                                            | 10 |
| Wand Emulation, OCIA, OCR, and Keyboard Wedges            | 12 |

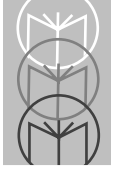

### Introduction

Symbol Technologies Inc., the world leader in hand-held laser scanning now offers 21st century technology, while maintaining compatibility with today's existing systems. The LS 1000 Series of hand-held laser scanners offers the best performance in retail and light industrial applications. Advanced ergonomic design ensures comfortable use for extended periods of time.

The LS 1000 series hand-held scanner is based on the Visible Laser Diode (VLD). This state of the art technology gives the scanner a wider decode zone, greater depth of field, and a visible scan beam. This model reads color bar codes and symbols printed on all substrates. See the *LS 1000 Decode Zone* on page 3-8.

Here's what each member of the LS 1000 family offers you:

- LS 1000 The aggressiveness of this discrete scanner is typical of the LS 1000 family's performance. It connects easily to, and is programmed by, the complete line of Symbol Technologies portable terminals and the full range of SYMBOLLINK<sup>®</sup> and OmniLink<sup>tm</sup> interface controllers.
- LS 1004 With a simple cable change, this scanner is compatible with:
  - RS 232C asynchronous terminals
  - Synapse<sup>tm</sup> "Smart Cables", which allow you to connect to IBM 4683/4, 4693/4 series of terminals
     All leading OCIA terminals, including NCR, Nixdorf, and ICL terminals, using an XT, AT, or PS/2 -style keyboard (when using as a keyboard wedge, all scanned data is entered into your terminal in the form of keystrokes - no changes to your host system are necessary)
  - Popular OCR terminals, such as Fujitsu and ICL.

All of the LS 1000 series scan automatically at the rate of 36 scans per second. For decode capability, see *Technical Specifications* beginning on page 3-8.

### Audience

The intended audience for this manual is personnel performing installation/ setup and programming of LS 100x scanners.

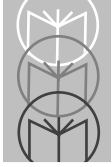

### Set-Up Unpacking

Remove the scanner from its packing and inspect it for damage. If the scanner was damaged in transit, call the *Symbol Support Center* at one of the telephone numbers listed in the front of this manual. KEEP THE PACKING. It is the approved shipping container and should be used if you ever need to return your equipment for servicing.

### Installing the Cable

1. Insert the cable into the receptable on the bottom of the scanner, as shown below:

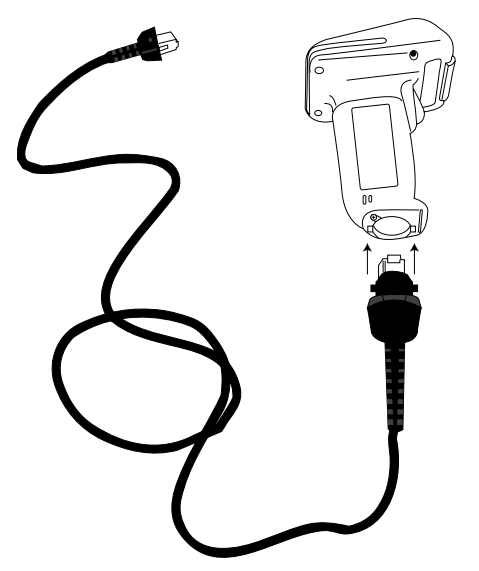

2. Twist the cable to the left to lock in place, as shown below:

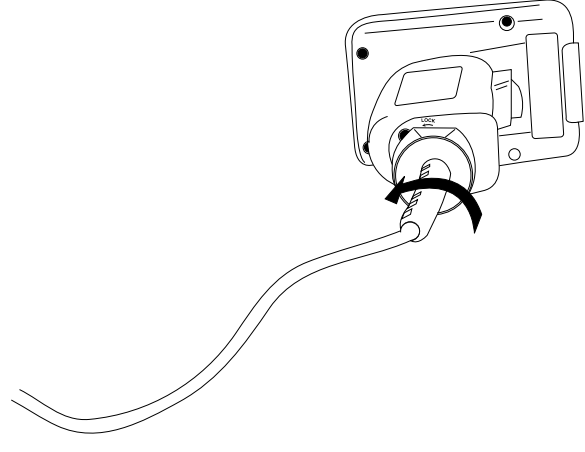

### **Switching Cables**

Different cables are required for different hosts. To change the scanner cable:

- 1. "Unlock" the cable by twisting to the right.
- 2. Pull the cable out of the receptacle on the bottom of the scanner.

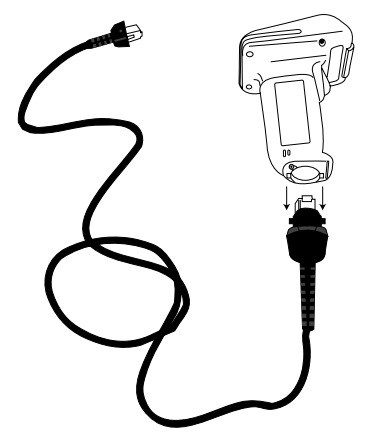

- 3. Insert a new cable in the receptacle.
- 4. Twist to the left to lock the new cable in place.

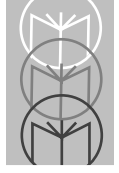

## **Connecting to a Host**

With some terminal types, the LS 100x is unable to answer host terminal polls until the appropriate host type is selected. This may result in an error message generated by the host. To correct this situation, select proper parameter values and initialize the host terminal. See Chapter 4 for more information.

### RS-232C

#### For external power operation with Synapse "Smart Cable"

- Plug the scanner into the Synapse "Smart Cable".
- Connect the Synapse cable with the host connector.
- Connect the power supply to the input receptacle located on the Synapse cable.

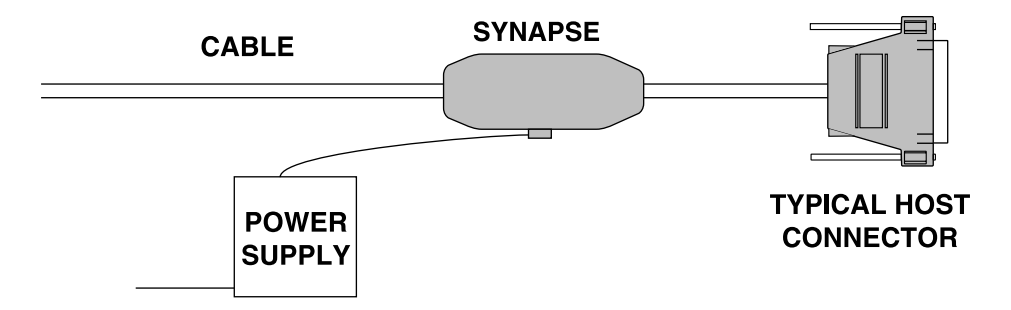

Figure 1-1. RS-232C External Power Connection using Synapse Cable

#### For external power operation with Flying Lead Connector

- Plug the cable into the scanner.
- Plug the Power Supply into the receptacle on the Flying Lead connector.

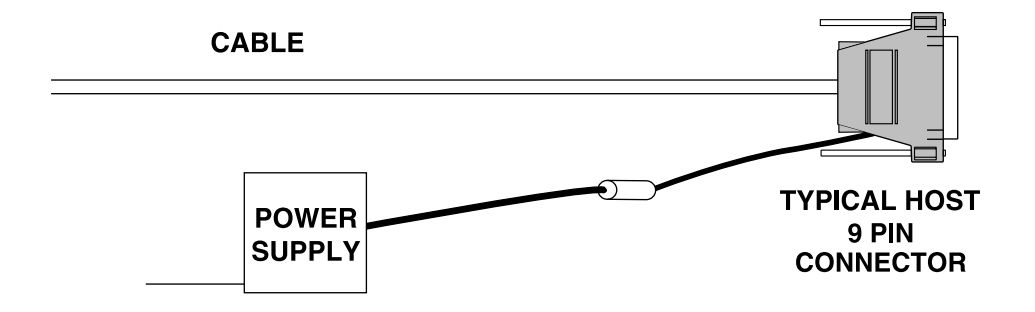

Figure 1-2. RS-232C External Power Connection: Flying Lead Connector to a 9-pin Host Connector

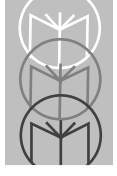

#### For external power operation with 25-pin Host Connector

- Plug the cable into the scanner.
- Plug the Power Supply into the receptacle on the side of the 25-pin Host Connector

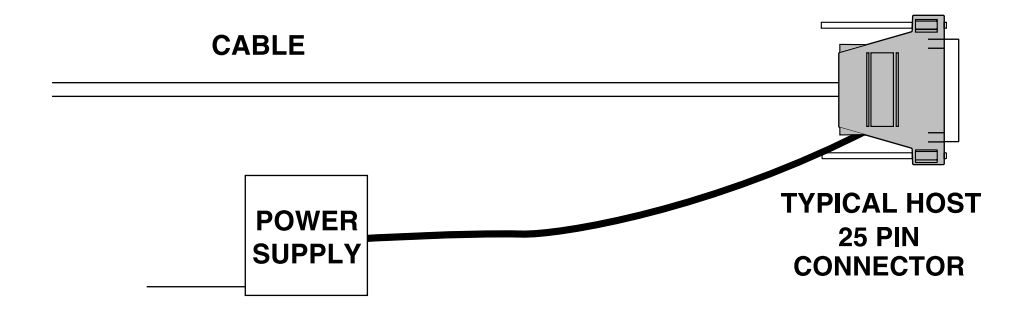

Figure 1-3. RS-232C External Power Connection: 25-pin Host Connector

### RS-232C (Contd)

#### For battery operation:

- Insert a 9-volt battery into the battery box. See the *Battery Box Operation* section on page 3-4.
- Plug the scanner's 9-pin connector at the end of the cord into one end of the battery box.
- An output cable from the battery box connects the LS 1000 to the RS-232C input device. Connect one end of this cable to the battery box and the other to the appropriate port on the host device.

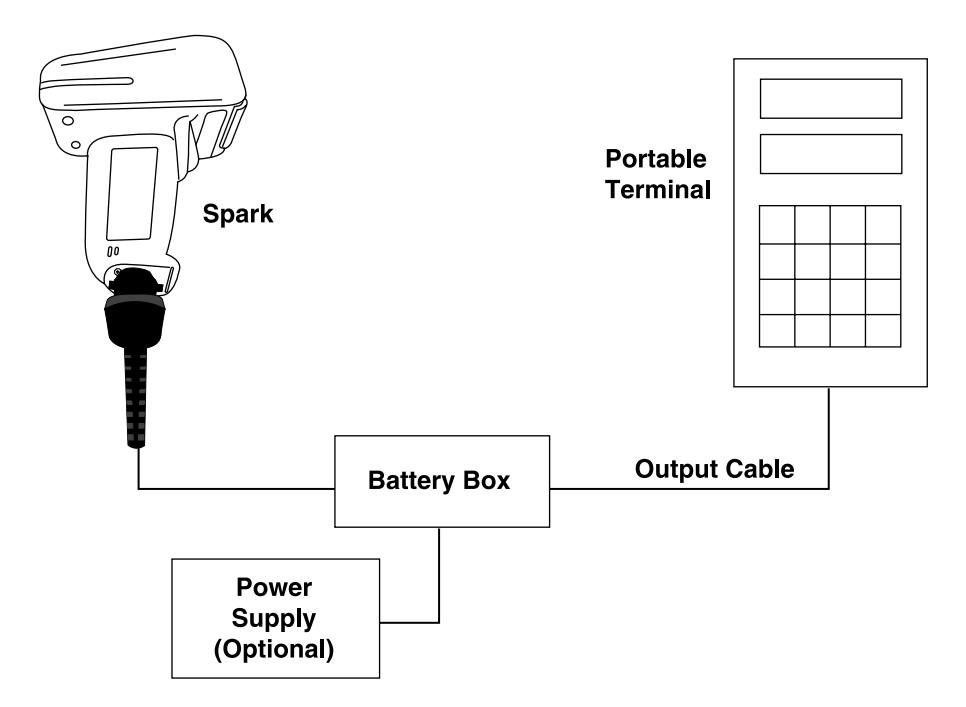

Figure 1-4. RS-232C Operation

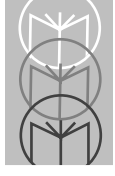

### IBM 468X/9X

Plug the SDL modular connector at the end of the selected Synapse "Smart" cable into the appropriate port (**5B**, **9B**, **9C**, **9E**, or **17**). Check that the connection is secure. To install an LS 1004 on an IBM 468X/469X host:

- 1. Connect a synapse adaptor cable to the scanner, using the procedure described in "Installing the Cable" on page 1-4.
- 2. Plug the other end of the adaptor cable into the synapse cable's female connector.

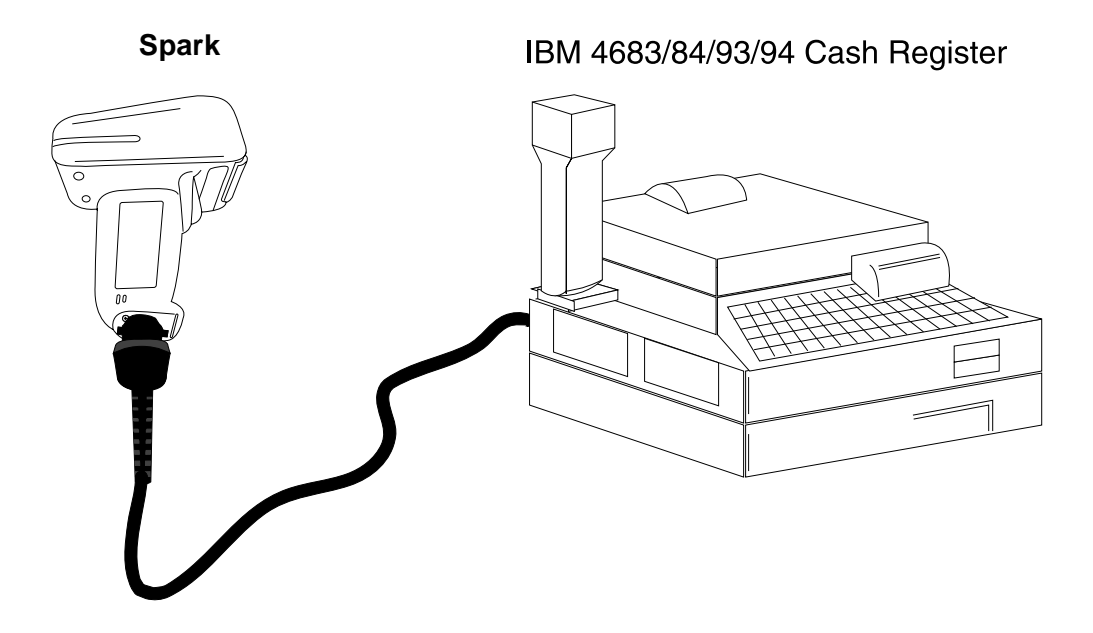

Figure 1-5. Typical System Configuration

### IBM 468X/9X (Contd)

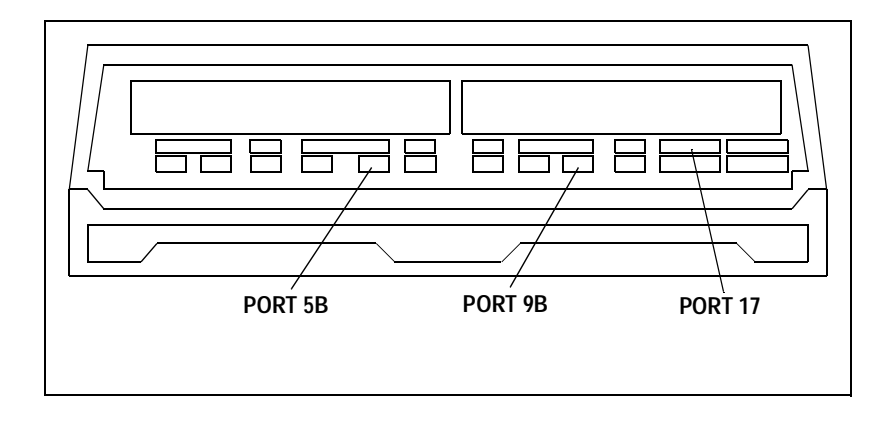

Figure 1-6. IBM 4683 Rear Panel with Cover Removed

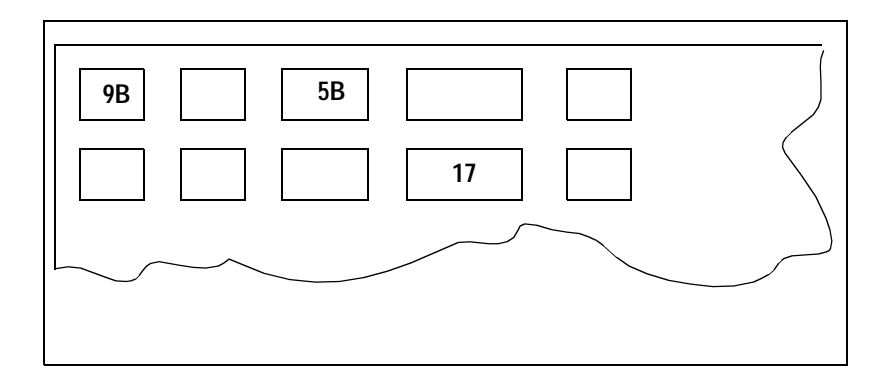

Figure 1-7. IBM 4684 Rear Panel with Cover Removed

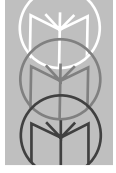

### IBM 468X/9X (Contd)

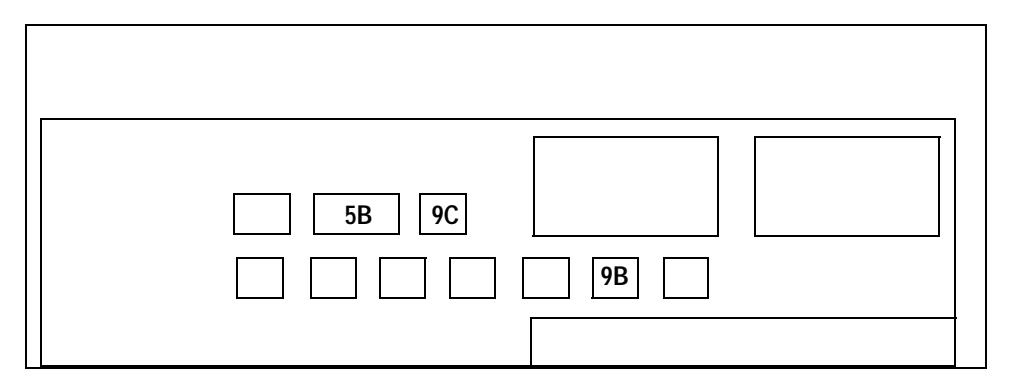

Figure 1-8. IBM 4693 Rear Panel with Cover Removed

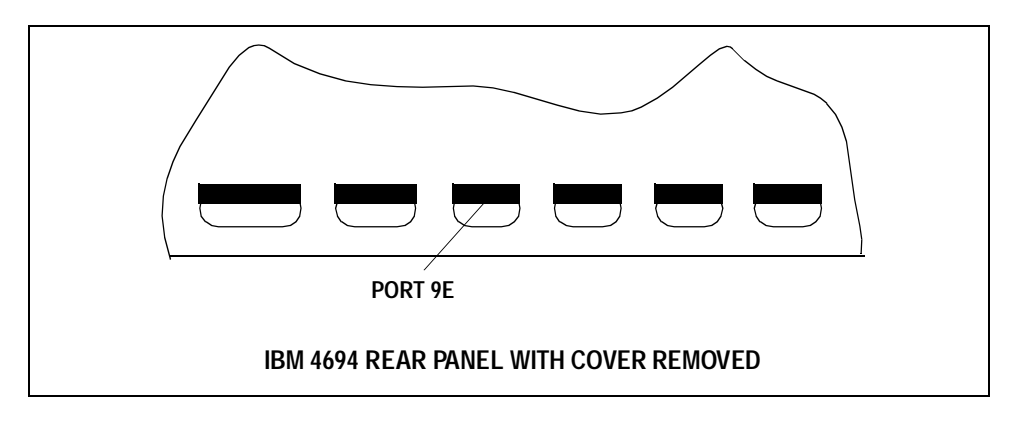

Figure 1-9. IBM 4694 Rear Panel with Cover Removed

### Wand Emulation, OCIA, OCR, and Keyboard Wedges

A Synapse Adaptor Cable is required when connecting the LS 1004 to any of these hosts using Synapse. See the instructions packed with the appropriate Synapse cable.

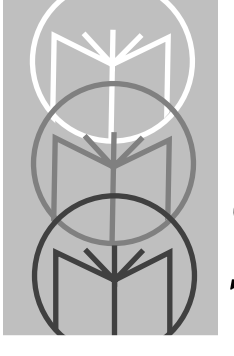

*Chapter 2 Scanning* 

### **Chapter Contents**

| roduction              | . 2-3 |
|------------------------|-------|
| ady, Test, Scan        | . 2-4 |
| ning                   | . 2-5 |
| Scan the Entire Symbol | 2-5   |
| Hold at an Angle       | 2-6   |

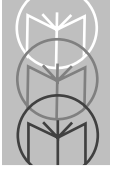

### Introduction

This chapter covers the techniques involved in scanning bar codes. Included are specific instructions on how to hold the scanner at the appropriate angle to ensure an accurate decode.

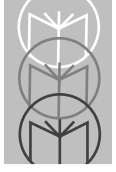

## Ready, Test, Scan

1. Ready

Make sure all connections are secure.

2. Test

Aim the scanner away from you and press the trigger. When you press the trigger, the scanning beam is energized. On the LS 1000, the length of time the beam remains on depends on the controller or terminal into which it is plugged. On the LS 1004, the scanner is energized for approximately 1 second (default).

3. Scan

Make sure the symbol you want to scan is within the scanning range. See the *LS 100x Decode Zone* diagram on page 3-8.

Aim and press the trigger. On the LS 1000, the scan beam and SCAN LED lights for 3.5 seconds, or until a successful decode occurs. On the LS 1004, if you use the scanner in default Low Power operating mode, the DECODE LED remains on until power down (maximum of 1 second). If the unit is programmed for Continuous power operating mode, the DECODE LED stays on until the next trigger pull.

The scanner has read the symbol when:

- You hear a short, high tone beep (if the beeper is enabled).
- The DECODE LED lights.

### Aiming Scan the Entire Symbol

- Your scan beam must cross every bar and space on the symbol.
- The larger the symbol, the farther away you should hold the scanner.
- Hold the scanner closer for symbols with bars that are close together.
- A short, high tone beep indicates a good decode.

RIGHT

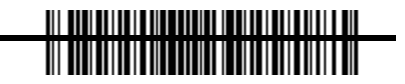

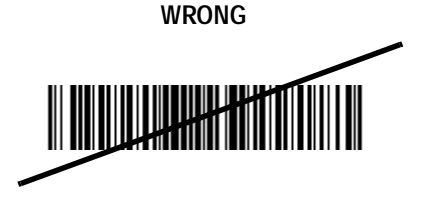

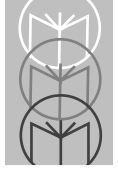

### Hold at an Angle

Do not hold the scanner directly over the bar code. Laser light reflecting *directly* back into the scanner from the bar code is known as specular reflection. This strong light can "blind" the scanner and make decoding difficult. The area where specular reflection occurs is known as a "dead zone".

You can tilt the scanner up to 65° forward or back and achieve a successful decode. Simple practice quickly shows what tolerances to work within.

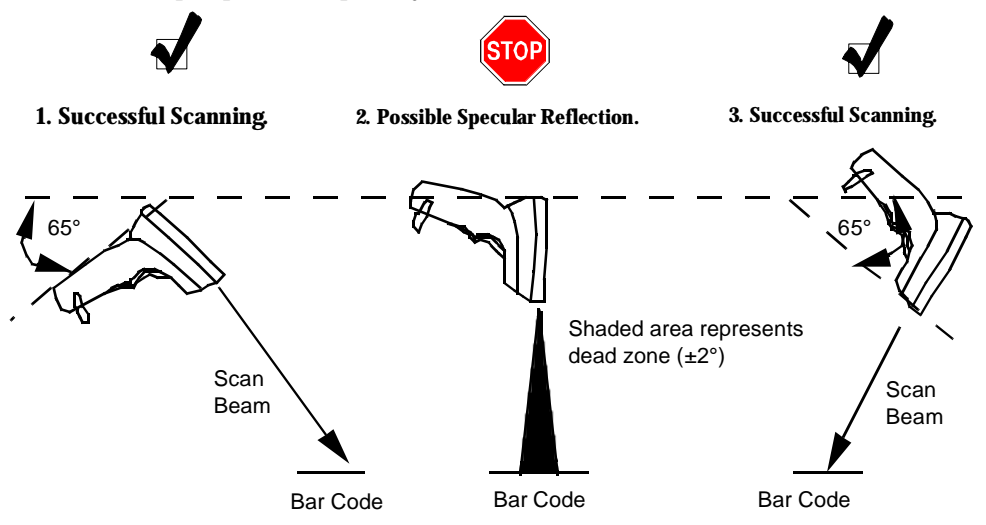

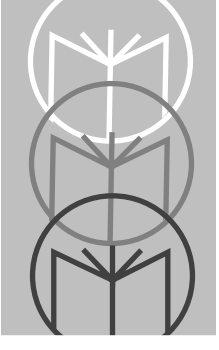

Chapter 3 Maintenance & Specifications

### **Chapter Contents**

| Introduction                            |
|-----------------------------------------|
| Maintaining the LS 1000 Scanner 3-4     |
| Battery Box Operation 3-4               |
| Changing the Battery 3-4                |
| Recharging a Nickel-Cadmium Battery 3-4 |
| Maintenance                             |
| Accessories                             |
| Required Accessories 3-6                |
| Optional Accessories 3-6                |
| What If                                 |
| LS 100x Technical Specifications 3-8    |
| LS 100x Decode Zone 3-8                 |
| Technical Specifications - LS 1000 3-9  |
| Technical Specifications - LS 1004 3-11 |
| Pinouts - LS 1000                       |
| Pinouts - LS 1004                       |
| Beeper Indications 3-15                 |

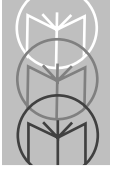

### Introduction

This chapter covers the suggested maintenance of the LS 100x scanner, as well as the technical specifications, available accessories, pinouts, and beeper definitions.

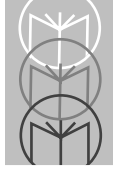

## Maintaining the LS 1000 Scanner

### **Battery Box Operation**

When using the LS 1000 Series with a battery box, you can use either an alkaline battery (recommended), or a nickel-cadmium rechargeable battery. Low power is signalled by 4 short, high-tone beeps, coupled with scanning interruptions. If this occurs, change or recharge the battery as soon as possible. For battery box operation:

- 1. Insert a 9-volt battery into the battery box.
- 2. Plug the scanner's 9-pin connector at the end of the coil cord into the end of the battery box.
- 3. An output cable from the battery box connects the LS 1000 Series to the host device. Connect one end of this cable to the battery box and the other to the appropriate port on the host device.
  - **Note:** Not all applications require a power supply or battery box. The output cable depends on the wand being replaced. See the *Product Ordering Guide* for more information.

#### **Changing the Battery**

- Disconnect the battery box.
- To open the battery box, push up on the flanges at one end of the pack.
- Remove the old battery.
- Insert the new or recharged 9-volt battery into the battery box. Match the positive (+) and negative (-) terminals on the battery with the corresponding terminals in the battery box.

#### **Recharging a Nickel-Cadmium Battery**

- Remove the battery from the battery box and place it in the recharging unit (not supplied by Symbol).
- To recharge the battery, follow the instructions supplied with the recharging unit.

### Maintenance

Cleaning the exit window is the only maintenance required.

- Do not allow any abrasive material to touch the window.
- Remove any dirt particles with a damp cloth.
- Wipe the window using a damp cloth, and if necessary, a non-ammonia based detergent.
- Do not spray water or other cleaning liquids directly into the window.

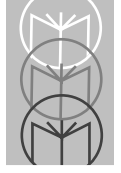

### Accessories

### **Required Accessories**

Required accessories are listed in the *Product Ordering Guide*. Optional accessories are available at extra cost.

| Part Number | Description                          |
|-------------|--------------------------------------|
| ND1221      | One undecoded cable                  |
| 70-17422-01 | LS 1000 Series Quick Reference Guide |

#### Table 3-1. LS 1000 Required Accessories

#### Table 3-2. LS 1004 Required Accessories

| Part Number | Description                                 |
|-------------|---------------------------------------------|
| ND1223      | One RS-232 Cable 9-pin female TxD pin 2, or |
| ND1224      | One RS-232 Cable 25-pin male TxD pin 3, or  |
| ND1225      | One RS-232 Cable 25-pin TxD pin 3           |
| ND1222      | Synapse Adapter Cable                       |
| 70-17422-01 | LS 1000 Series Quick Reference Guide        |

#### **Optional Accessories**

Optional accessories, listed in the *Product Ordering Guide*, include various stands and holders, which are supplied at extra cost. Additional units of standard accessories may also be purchased at extra cost.

### What If...

# Nothing happens when you follow the operating instructions?

#### You Should

- Check the system power; is there a battery in the battery box?
- Be sure the scanner is programmed for the terminal in use.
- Make sure the scanner is programmed to read the type of bar code you are scanning.
- Check for loose cable connections.
- Check the symbol to make sure it is not defaced.
- Try scanning test symbols of the same code type.
- Be sure you are within the proper scanning range.

# Symbol is decoded, but not transmitted to the host terminal?

#### You Should

• Be sure the proper host type is selected (See Chapter 4).

## Scanned data is incorrectly displayed on the terminal?

#### You Should

- Make sure the system is programmed for the correct keyboard type.
- Make sure the CAPS LOCK key is off.
- Be sure the proper host is selected.
- Be sure editing options (e.g. UPC-E to UPC-A Conversion) are properly programmed.

If after performing these checks the symbol still does not scan, contact your distributor or call the Symbol Support Center. See the front of this manual for the telephone number.

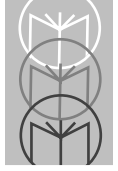

### LS 100x Technical Specifications LS 100x Decode Zone

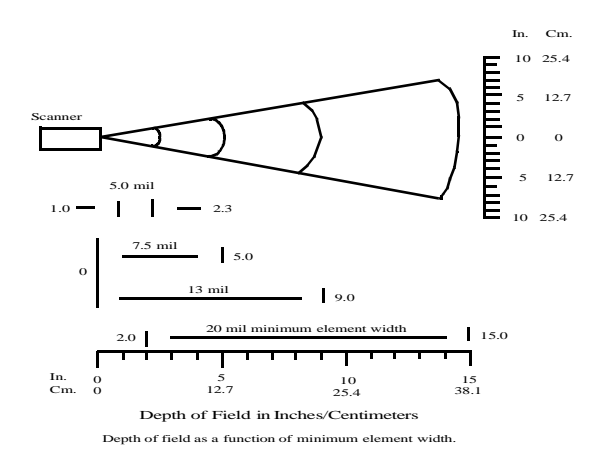

Figure 3-1. LS 100x Decode Zone
| Item                   | Description                                                                                   |  |  |
|------------------------|-----------------------------------------------------------------------------------------------|--|--|
| Power Requirements*    |                                                                                               |  |  |
| Discrete               | 4.8 to 14 VDC (max) 80 mA @ 5VDC typical                                                      |  |  |
| Decode Capability      | Transmission of decoded information will depend on the capabilities of the attached terminal. |  |  |
| Beeper Operation       | User-selectable: Enabled, Disabled, Volume, Tone                                              |  |  |
| Scan Repetition Rate   | 36 (± 3) scans/sec (bidirectional)                                                            |  |  |
| Skew Tolerance         | ± 65° from normal                                                                             |  |  |
| Pitch                  | ± 60° from normal                                                                             |  |  |
| Decode Depth of Field  | See Decode Zone                                                                               |  |  |
| Print Contrast Minimum | 25% absolute dark/light differential, measured at 670 nm.                                     |  |  |
| Ambient Light Immunity |                                                                                               |  |  |
| Artificial Lighting    | 450 ft. candles 4844 lux                                                                      |  |  |
| Sunlight               | 8000 ft. candles 86112 lux                                                                    |  |  |

#### Table 3-1. Technical Specifications (LS 1000)

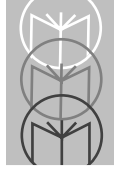

#### Table 3-1. Technical Specifications (LS 1000) (Continued)

| Item                  |                            | Description  |
|-----------------------|----------------------------|--------------|
| Operating Temperature | 32° to 104°F               | 0° to 40°C   |
| Storage Temperature   | -40° to 140°F              | -40° to 60°C |
| Humidity              | 5% to 95% (non-cond        | ensing)      |
| Durability            | 4-ft. drop to concrete     | 1.2 m        |
| Dimensions            |                            |              |
| Height                | 4.8 in.                    | 122 mm       |
| Length                | 3.7 in.                    | 93 mm        |
| Width                 | 2.4 in.                    | 60 mm        |
| Laser Classifications | CDRH Class II              |              |
|                       | IEC 825 Class 2            |              |
| Start-Up Time         | <50 msec from scan enable  |              |
| Data Acquisition Time | <110 msec from scan enable |              |
| Minimum Element Width | 0.005 in 0.127 mm          |              |
| Maximum Element Width | 0.020 in                   |              |

| Item                   | Description                                                                                                    |  |
|------------------------|----------------------------------------------------------------------------------------------------|--|
|                        |                                                                                                    |  |
| Power Requirements*    |                                                                                                    |  |
| RS-232C/Synapse        | 4.75 to 14.5 VDC (max) 100mA @ 5VDC typical                                                                                                    |  |
| Low Power              | 4.75 to 14 VDC (max) 200 mA @ 5V typical                                                                                                    |  |
| Decode Capability      | The LS 100x can be programmed to decode the<br>following code types: UPC/EAN, Code 39,<br>Code 39 Full ASCII, Code 93, Codabar,<br>Interleaved 2 of 5, Code 128, EAN 128, and<br>Discrete 2 of 5. Set code length(s) for any linear<br>code type. The LS 100x can auto-discriminate<br>between all of the above code types except for<br>Code 39 and Code 39 Full ASCII. |  |
| Beeper Operation       | User-selectable: Enabled, Disabled., Volume, Tone                                                                                                    |  |
| Scan Repetition Rate   | 36 (± 3) scans/sec (bidirectional)                                                                                                    |  |
| Skew Tolerance         | ± 65° from normal                                                                                                    |  |
| Pitch                  | ± 60° from normal                                                                                                    |  |
| Decode Depth of Field  | See Decode Zone                                                                                                    |  |
| Print Contrast Minimum | 25% absolute dark/light differential, measured at 670 nm.                                                                                                    |  |
| Ambient Light Immunity |                                                                                                    |  |
| Artificial Lighting    | 450 ft. candles 4844 lux                                                                                                    |  |
| Sunlight               | 8000 ft. candles 86112 lux                                                                                                    |  |

| Table 3-2 | . Technical | Specifications ( | (LS 1004) |
|-----------|-------------|------------------|-----------|
|-----------|-------------|------------------|-----------|

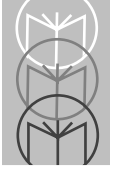

| Item                  | De                         | escription   |
|-----------------------|----------------------------|--------------|
| Operating Temperature | 32° to 104°F               | 0° to 40°C   |
| Storage Temperature   | -40° to 140°F              | -40° to 60°C |
| Humidity              | 5% to 95% (non-conde       | ensing)      |
| Durability            | 4-ft. drop to concrete     | 1.2 m        |
| Dimensions            |                            |              |
| Height                | 4.8 in.                    | 122 mm       |
| Length                | 3.7 in.                    | 93 mm        |
| Width                 | 2.4 in.                    | 60 mm        |
| Laser Classifications | CDRH Class II              |              |
|                       | IEC 825 Class 2            |              |
| Start-Up Time         | <50 msec from scan enable  |              |
| Data Acquisition Time | <110 msec from scan enable |              |
| Minimum Element Width | 0.005 in                   | 0.127 mm     |
| Maximum Element Width | 0.020 in                   | 5.08 mm      |

#### Table 3-2. Technical Specifications (LS 1004) (Continued)

\*For direct host power connection, make sure the host terminal supplies sufficient power for the specified operation. Symbol is not responsible for damage to host equipment or system mis-operation due to an insufficient power condition.

| Pin | LS 1000  | Function            |
|-----|----------|---------------------|
| 1   | VBAT     | Power Supply        |
| 2   | VBAT     | Power Supply        |
| 3   | GND      | Ground              |
| 4   | ENABLE   | Scan Enable         |
| 5   | SOS      | Start of Scan       |
| 6   | TRIGGER* | Trigger Signal      |
| 7   | DECODE   | Successful Decode   |
| 8   | DBP      | Digital Bar Pattern |
| 9   | N.C.     | Non-Connected       |
| 10  | N.C.     | Non-Connected       |

Table 3-3. Pinouts - LS 1000

\* active low

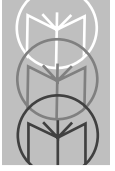

| Pin | LS 1004 | Function                              |
|-----|---------|---------------------------------------|
| 1   | Data    | Data Line (for<br>synapse)            |
| 2   | VBAT    | Power Supply                          |
| 3   | GND     | Ground                                |
| 4   | RTS     | Request to Send (for RS-232C)         |
| 5   | RXD*    | Receive Data Input<br>(for RS-232C)   |
| 6   | N.C.    | Non-Connected (for<br>RS-232C)        |
| 7   | DTR     | Data Terminal Ready<br>(for RS-232C)  |
| 8   | TXD*    | Transmit Data<br>Output (for RS-232C) |
| 9   | CTS     | Clear to Send (for RS-<br>232C)       |
| 10  | Clock   | Clock Line (for<br>Synapse)           |

#### Table 3-4. Pinouts - LS 1004

\* active low

| Standard Use              |                                                                                                    |
|---------------------------|----------------------------------------------------------------------------------------------------|
| <b>Beeper Sequence</b>    | Indication                                                                                                    |
| 1 Beep - short high tone  | A bar code symbol was decoded (if decode beeper is enabled).                                                                |
| 4 Beeps - long low tone   | A transmission error has been detected in a scanned<br>symbol. The last data scanned was lost. Scan the last<br>data again. |
| 4 Beeps - short high tone | Low power indication; no further scanning is possible.<br>Change or recharge battery.                                       |
| 3 Beeps - short high tone | Power-up (continuous power mode only)                                                                                       |
| Parameter Menu Scanning   |                                                                                                    |
| 1 Beep - short high tone  | Appropriate menu within the scanning sequence has been read                                                                 |
| 1 Beep - warble sound     | Parameter value entered successfully                                                                                        |
| 2 Beeps - long low tone   | Parameter not entered, or incorrect sequence<br>performed. Scan CANCEL and restart the scanning<br>sequence.                |

Table 3-5. Beeper Indications

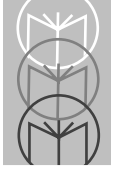

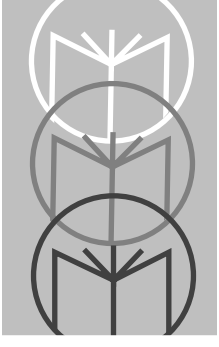

Chapter 4 Programming The LS 1004

# **Chapter Contents**

| Introduction                          | 3 |
|---------------------------------------|---|
| Default Table                         | 4 |
| Scanning Sequence                     | 7 |
| Scanning Sequence Example 4-          | 7 |
| Errors While Scanning 4-              | 7 |
| Parameter Descriptions                | 8 |
| Set Parameter Defaults 4-             | 8 |
| Host Interface Select 4-              | 8 |
| Power On Beep Enable/Disable 4-       | 9 |
| Beeper after Decode 4-                | 9 |
| Beeper Tone 4-1                       | 0 |
| Beeper Volume                         | 0 |
| Decode Attempt Time 4-1               | 1 |
| Operating Mode 4-1                    | 2 |
| Aggressive Scan Mode 4-1              | 2 |
| Transmit "No Decode" Message 4-1      | 3 |
| Decode Redundancy 4-1                 | 3 |
| Code Types                            | 4 |
| UPC/EAN                               | 5 |
| Enable/Disable UPC/EAN 4-1            | 5 |
| Transmit UPC-E/UPC-A 4-1              | 5 |
| Decode UPC Only (Not EAN) 4-1         | 5 |
| Convert UPC-E to UPC-A. 4-1           | 6 |
| EAN Zero Extend 4-1                   | 6 |
| Decode UPC/EAN Supplemental 4-1       | 7 |
| UPC A and E Preamble(s) 4-1           | 8 |
| UPC/EAN Security Level. 4-1           | 9 |
| Code 128                              | 0 |
| Enable/Disable Code 128 4-2           | 0 |
| Send CODE 128 Function Character 4-2  | 0 |
| Code 39 4-2                           | 1 |
| Enable/Disable Code 39 4-2            | 1 |
| CODE 39 Modulo 43 Check 4-2           | 1 |
| Transmit CODE 39 Check Digit 4-2      | 1 |
| Enable/Disable Code 39 Full ASCII 4-2 | 1 |

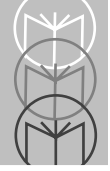

| Code 93                                                    | 4-22 |
|------------------------------------------------------------|------|
| Enable/Disable Code 93                                     | 4-22 |
| Interleaved 2 of 5                                         | 4-23 |
| Enable/Disable Code I 2 of 5                               | 4-23 |
| Fixed Lengths for Code I 2 of 5                            | 4-23 |
| Fixed Lengths for Code 2 of 5 (cont'd)                     | 4-24 |
| I 2 of 5 Modulo 10 Check                                   | 4-25 |
| ITF14/EAN13 Conversion                                     | 4-25 |
| Discrete 2 of 5                                            | 4-26 |
| Enable/Disable D 2 of 5                                    | 4-26 |
| D 2 of 5 Modulo 10 Check                                   | 4-26 |
| Fixed Lengths for Code 2 of 5                              | 4-26 |
| Fixed Lengths for Code 2 of 5 (cont'd)                     | 4-27 |
| Codabar                                                    | 4-28 |
| Enable/Disable Codabar                                     | 4-28 |
| CLSI Editing                                               | 4-28 |
| NOTIS Editing                                              | 4-28 |
| Data Options                                               | 4-29 |
| Transmit Code ID Character                                 | 4-29 |
| Prefix                                                     | 4-30 |
| Suffix                                                     | 4-31 |
| Prefix/Suffix Values                                       | 4-32 |
| RS-232C                                                    | 4-33 |
| Baud Rate                                                  | 4-33 |
| Parity                                                     | 4-34 |
| Data Format                                                | 4-35 |
| Stop Bit Select                                            | 4-35 |
| Check Parity                                               | 4-35 |
| Hardware Handshaking                                       | 4-36 |
| Software Handshaking                                       | 4-37 |
| Hardware and Software Handshaking Sequence                 | 4-39 |
| Communications Delays and Time-Outs (Intercharacter Delay) | 4-40 |

# Introduction

This chapter provides information on how to program the LS 1004 scanner. Before programming the scanner, follow the instructions in the Set-up section of Chapter 1.

The default table, shown on the following page, illustrates the default values with which the scanner is shipped. If the default values suit your requirements, scan the **SET ALL DEFAULTS** barcode. This will set the scanner to the default parameters. Changing the scanner's programmable parameters is accomplished by scanning the bar codes provided in this section.

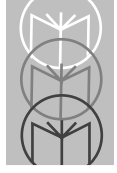

The following table lists the defaults for all parameters. If you wish to change any option, scan the appropriate bar code(s)

| Parameter                    | Default          | Page Number |
|------------------------------|------------------|-------------|
| Set Default Parameter        | All Defaults     | page 4-8    |
| Host Interface Select        | RS-232C          | page 4-8    |
| Power On Beep                | Disable          | page 4-9    |
| Beep after Decode            | Enable           | page 4-9    |
| Beeper Tone                  | Middle           | page 4-10   |
| Beeper Volume                | High Level       | page 4-10   |
| Decode Attempt Time          | 1 second         | page 4-11   |
| Operating Mode               | Low Power        | page 4-12   |
| Aggressive Scan Mode         | Disable          | page 4-12   |
| Transmit "No Decode" message | No Message       | page 4-13   |
| Decode Redundancy            | Disable          | page 4-13   |
| Code Types                   | All              | page 4-14   |
| UPC/EAN                      |                  | •           |
| Enable/Disable UPC/EAN       | Enable           | page 4-15   |
| Transmit UPC-A Check Digit   | Enable           | page 4-15   |
| Transmit UPC-E Check Digit   | Enable           | page 4-15   |
| Decode UPC Only              | Disable          | page 4-15   |
| Convert UPC-E to UPC-A       | Disable          | page 4-16   |
| EAN Zero Extend              | Disable          | page 4-16   |
| Decode UPC/EAN Supplemental  | No Supplemental  | page 4-17   |
| UPC-E Preamble               | System Character | page 4-18   |
| UPC-A Preamble               | System Character | page 4-18   |
| UPC/EAN Security Level       | Level 0          | page 4-19   |

#### Table 4-1. Default Table

| Parameter                         | Default       | Page Number |
|-----------------------------------|---------------|-------------|
| Code 128                          |               |             |
| Enable/Disable Code 128           | Enable        | page 4-20   |
| Send Code 128 Function Character  | Disable       | page 4-20   |
| Code 39                           |               | •           |
| Enable/Disable Code 39            | Enable        | page 4-21   |
| Code 39 modulo 43 check           | Disable       | page 4-21   |
| Transmit Code 39 Check Digit      | Disable       | page 4-21   |
| Enable/Disable Code 39 Full ASCII | Enable        | page 4-21   |
| Code 93                           | ·             |             |
| Enable/Disable Code 93            | Enable        | page 4-22   |
| I 2 of 5                          |               | •           |
| Enable/Disable Code I 2 of 5      | Enable        | page 4-23   |
| Set I 2 of 5 Lengths              | 14 (length 1) | page 4-23   |
|                                   | 0 (length 2)  |             |
| Modulo 10 Check Digit             | Disable       | page 4-25   |
| ITF14/EAN13 Conversion            | Disable       | page 4-25   |
| D 2 of 5                          |               |             |
| Enable/Disable Code D 2 of 5      | Enable        | page 4-26   |
| Modulo 10 Check Digit             | Disable       | page 4-26   |
| Set D 2 of 5 Lengths              | 12 (length 1) | page 4-26   |
|                                   | 0 (length 2)  |             |
| Codabar                           |               |             |
| Enable/Disable Codabar            | Enable        | page 4-28   |
| CLSI Editing                      | Disable       | page 4-28   |
| NOTIS Editing                     | Disable       | page 4-28   |
|                                   |               |             |
|                                   |               |             |

Table 4-1. Default Table

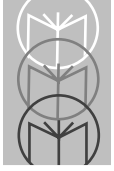

#### Table 4-1. Default Table

| Parameter                     | Default                   | Page Number |
|-------------------------------|---------------------------|-------------|
| Data Options                  | •                         |             |
| Transmit Code ID Character    | Disable                   | page 4-29   |
| Prefix                        | None                      | page 4-30   |
| Suffix                        | CR/LF                     | page 4-31   |
| RS-232C                       |                           |             |
| Baud Rate                     | 9600                      | page 4-33   |
| Parity                        | Even                      | page 4-34   |
| Data Format                   | 7 Data Bits (with Parity) | page 4-35   |
| Stop Bit Select               | Two                       | page 4-35   |
| Check Parity of Received Data | Enable                    | page 4-35   |
| Hardware Handshaking          | None                      | page 4-36   |
| Software Handshaking          | None                      | page 4-37   |
| Intercharacter Delay          | 0msec                     | page 4-40   |

# **Scanning Sequence**

A scanning sequence establishes a value for one parameter type. During a scanning sequence, bar codes are scanned to select a parameter. All bar codes necessary for programming the scanner are provided in the Parameter Descriptions section of this manual.

# Scanning Sequence Example

In this example, assume you want to program the scanner for all default settings except for two parameters, DECODE UPC ONLY and INTERCHARACTER DELAY.

Since you want to keep the majority of the default settings, scan the SET ALL DEFAULTS bar code. The default for DECODE UPC ONLY is DISABLED, but in this example, you need it enabled. To do this, scan the DECODE UPC ONLY ENABLE bar code. You'll hear hi/lo/hi/low warble. The warble sound indicates that the scanner has been successfully programmed for the selected parameter. Other beeper indications are listed in Chapter 3.

The default for INTERCHARACTER DELAY is 0 msec, but you need it set to 2 msec. To program the scanner for a 2msec intercharacter delay, scan the bar codes listed below. This sequence includes a two-digit entry; single-digit entries require a leading zero.

You'll hear...

- 1. Scan INTERCHARACTER DELAY
- 2. Scan 0
- 3. Scan 2

Short high tone

Short high tone Hi/Lo/Hi/Lo warble

### **Errors While Scanning**

Don't worry if you make an error during a scanning sequence. If you're scanning a multi-step sequence, scanning CANCEL removes you from that sequence so that you can start again.

Otherwise, simply scan the single correct bar code for the desired parameter.

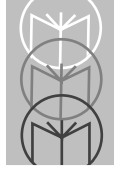

LS 1000 Series Product Reference Guide

# **Parameter Descriptions**

Refer to the Default table in the front of this chapter for the default settings for each parameter type.

# Set Parameter Defaults

Scanning the SET ALL DEFAULTS bar code returns all parameters to the default values listed in the Default Table.

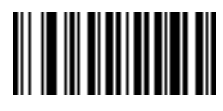

SET ALL DEFAULTS

# **Host Interface Select**

Scan the bar code corresponding to your host type. You must select a host type when you first set up the scanner and whenever you change host type.

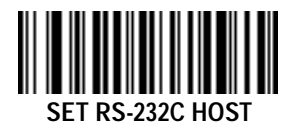

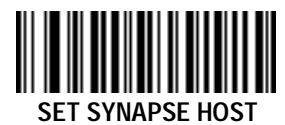

# Power On Beep Enable/Disable

This option, if selected, causes the beeper to sound at power-up (in continuous power mode only).

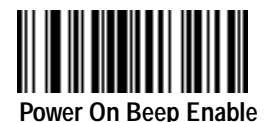

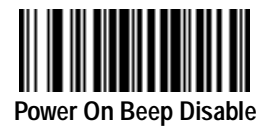

# **Beeper after Decode**

This option determines whether the beeper sounds during normal scanning. Usually, it is desirable to operate the unit with the beeper enabled. In all cases, the beeper operates during parameter menu scanning and indicates error conditions. See the Beeper Indications section in Chapter 3.

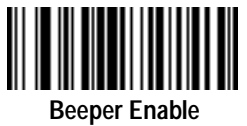

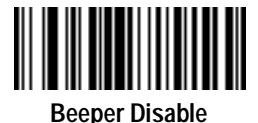

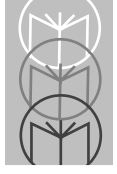

# **Beeper Tone**

Three options are available for beeper tone (frequency); low, middle, and high.

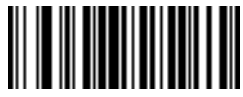

**Beeper Tone Low** 

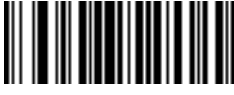

**Beeper Tone Mid** 

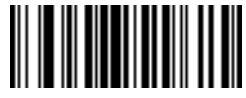

**Beeper Tone High** 

# **Beeper Volume**

Three options are available for beeper volume; low, middle, and high.

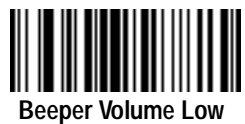

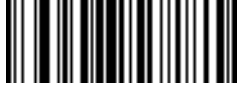

Beeper Volume Mid

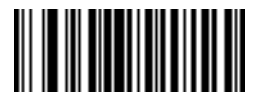

**Beeper Volume High** 

# **Decode Attempt Time**

This parameter sets the length of time the scanner laser beam will remain on while attempting to scan a symbol.

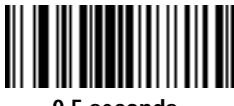

0.5 seconds

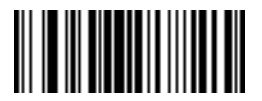

1.0 seconds

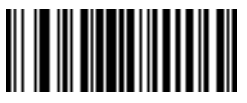

1.5 seconds

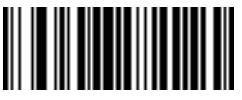

2.0 seconds

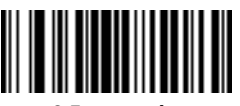

2.5 seconds

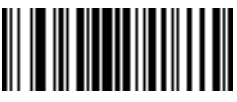

3.0 seconds

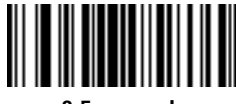

3.5 seconds

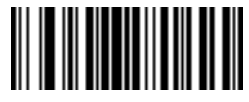

4.0 seconds

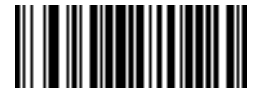

4.5 seconds

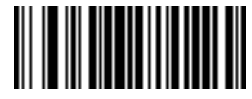

5.0 seconds

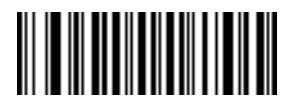

5.5 seconds

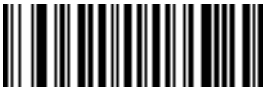

6.0 seconds

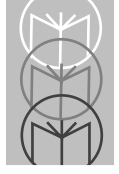

LS 1000 Series Product Reference Guide

# Decode Attempt Time (cont'd)

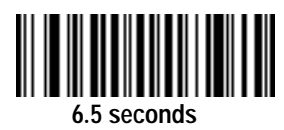

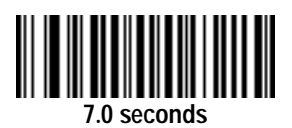

# **Operating Mode**

This parameter determines whether or not power remains on after a decode attempt. The LOW POWER option provides for power-down after each scan attempt, while the CONTINUOUS option provides for power to remain on after each scan attempt.

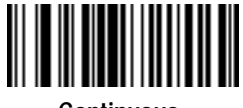

Continuous

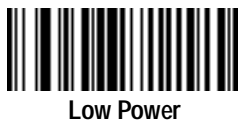

# Aggressive Scan Mode

This parameter is available in the continuous operation mode only. When you set this parameter to be enabled, the scanner scans the mirror continuously, even if it does not illuminate the laser diode.

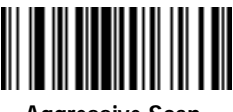

Aggressive Scan Enable

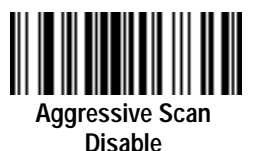

# Transmit "No Decode" Message

This feature gives you the option to transmit "NR" when a symbol does not decode. Prefixes and suffixes enabled will be appended around this character.

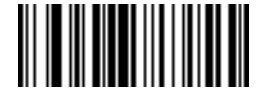

Transmit "NO DECODE" Message

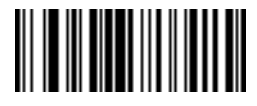

Do Not Transmit "NO DECODE" Message

# **Decode Redundancy**

When you select ENABLE CODABAR DECODE REDUNDANCY, a Codabar symbol must be decoded in both directions before being accepted as a successful decode. If you select ENABLE ALL CODE TYPES DECODE REDUNDANCY, all bar code symbols must be decoded in both directions before being accepted as successful decodes.

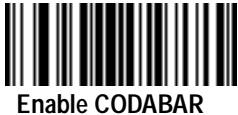

Decode Redundancy

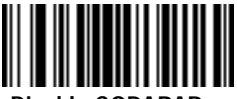

Disable CODABAR Decode Redundancy

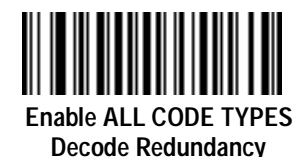

Disable ALL CODE TYPES Decode Redundancy

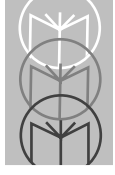

LS 1000 Series Product Reference Guide

# Code Types

Selecting the ENABLE ALL CODE TYPES bar code below enables the following symbologies:

- UPC Versions A and E (EAN 8 and 13)
- Code 39
- Interleaved 2 of 5
- Code 93
- Codabar
- Discrete 2 of 5
- Code 128
- Code 39 Full ASCII

The scanner autodiscriminates between all of the above symbologies, except for Code 39 and Code 39 Full ASCII.

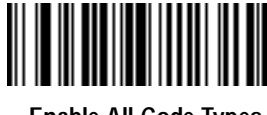

Enable All Code Types

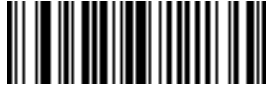

**Disable All Code Types** 

# **UPC/EAN** Enable/Disable UPC/EAN

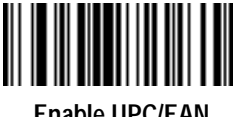

Enable UPC/EAN

# Transmit UPC-E/UPC-A

Select this option if decoded UPC-E or UPC-A symbols are transmitted with or without the check digit.

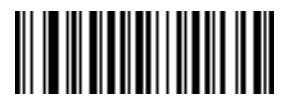

Transmit UPC-A check digit

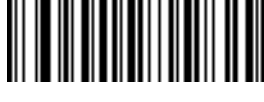

Disable UPC/EAN

Do Not Transmit **UPC-A Check Digit** 

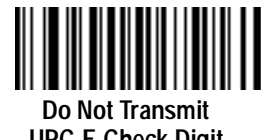

Transmit UPC-E check digit

# Decode UPC Only (Not EAN)

If selected, this option limits the scanner's capability to UPC versions only. It disables EAN decode capability.

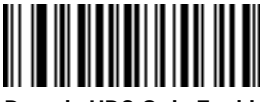

**Decode UPC Only Enable** 

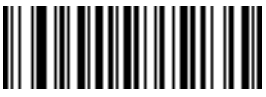

Decode UPC Only Disable

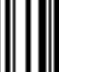

**UPC-E Check Digit** 

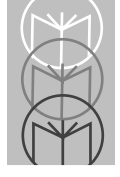

### Convert UPC-E to UPC-A

Select this option to convert UPC-E (zero suppressed) decode data to UPC-A format before transmission. After conversion, data follows UPC-A format and is affected by UPC-A programming selections (e.g., Preamble, Check Digit).

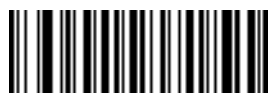

Convert UPC-E to UPC-A

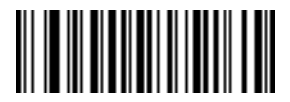

Do Not Convert UPC-E to UPC-A

#### EAN Zero Extend

This parameter adds five leading zeros to decoded EAN-8 symbols to make them compatible in format to EAN-13 symbols.

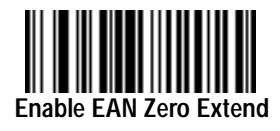

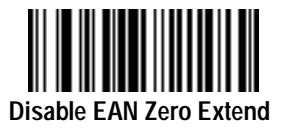

#### **Decode UPC/EAN Supplemental**

This option is used to select whether UPC/EAN is decoded with or without supplemental characters, or whether the unit will autodiscriminate between the two. Supplementals are additionally appended characters, according to specific code format conventions (e.g., UPC A+2, UPC E+2, EAN 8+5). If UPC/EAN with supplemental characters 2-digit or 5-digit only is selected, UPC/EAN symbols without supplemental characters won't be decoded. If UPC/EAN without supplemental characters is selected and the scanner is presented with a UPC/EAN plus supplemental symbol, the UPC/EAN will be decoded and the supplemental characters will be ignored. If autodiscrimination is chosen, the scanner will, after additional processing to ensure a good decode, transmit either. If UPC/EAN with supplemental characters is selected.

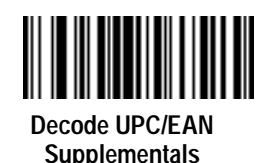

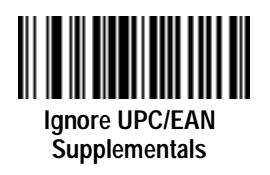

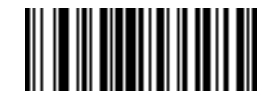

Autodiscriminate UPC/EAN Supplementals

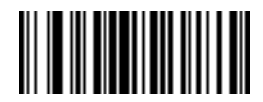

Decode UPC/EAN 2-digit Supplementals Only

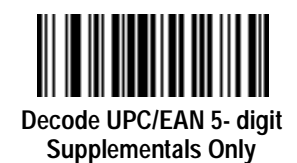

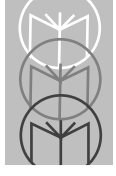

# UPC A and E Preamble(s)

Three options are available for the lead-in characters for decoded UPC-A or UPC-E symbols transmitted to the host device. Select one preamble for UPC-A decodes and one for UPC-E decodes. These lead-in characters are considered part of the symbol itself. The three options are:

- a system character only
- the country code and system character
- no preamble

The system character is the digit printed to the extreme left of a UPC symbol. The country code for UPC is always zero, and it cannot be transmitted without the system character.

**UPC-A Preambles** 

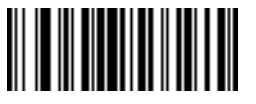

None

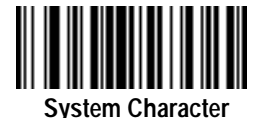

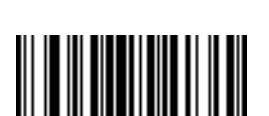

System Character and Country Code **UPC-E Preambles** 

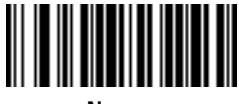

None

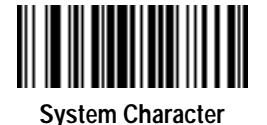

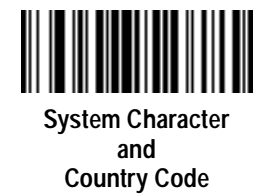

#### **UPC/EAN Security Level**

The scanner offset four levels of decode security for UPC/EAN bar codes. Increasing levels of security are provided for decreasing levels of bar code quality. There is an inverse relationship between security and scanner aggressiveness, so be sure to choose only that level of security necessary for any given application.

Security Level 0 - This is the default setting which allows the scanner to operate in its most aggressive state, while providing sufficient security in decoding in spec UPC/EAN bar codes.

Security Level 1 - As bar code quality levels diminish, certain characters become prone to mis-decodes before others (i.e., 1, 2, 7, 8). If you are experiencing mis-decodes of poorly printed bar codes, and the mis-decodes are limited to these characters, select this security level.

Security Level 2 - If you are experiencing mis-decodes on poorly printed bar codes, and the mis-decodes are not limited to characters 1, 2, 7 and 8, select this security level.

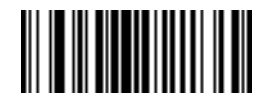

UPC/EAN Security Level 0

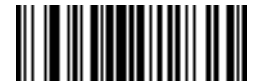

UPC/EAN Security Level 1

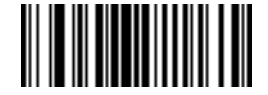

UPC/EAN Security Level 2

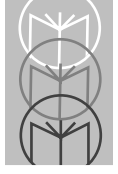

# Code 128 Enable/Disable Code 128

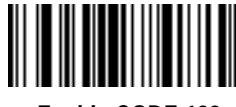

Enable CODE 128

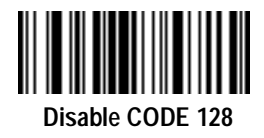

#### Send CODE 128 Function Character

If selected, CODE 128 function characters are sent as:

- FN1=0X1D
- FN2=0X81
- FN3=0X82
- FN4=0X83

This option will be enabled when data format is 8 bits. Even if this option is disabled or data format is 7 bits, FN1 will still be set as 0X1D, unless FN1 is in the first or second character in a bar code message.

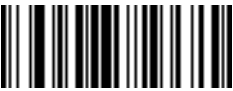

Transmit CODE 128 Function Character Enabled

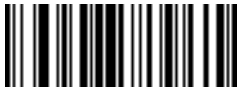

Transmit CODE 128 Function Character Disabled

# Code 39 Enable/Disable Code 39

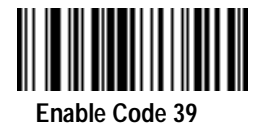

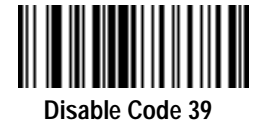

### CODE 39 Modulo 43 Check

When enabled, this parameter checks the integrity of a CODE 39 symbol to ensure it complies with specified algorithms.

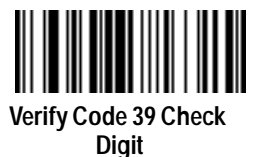

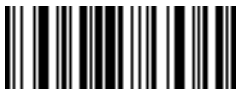

Do Not Verify Code 39 Check Digit

### Transmit CODE 39 Check Digit

When enabled, CODE 39 Check Digit will be sent to the host.

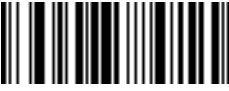

Transmit CODE 39 Check Digit Enable

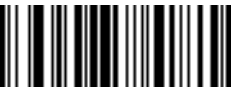

Transmit CODE 39 Check Digit Disable

# Enable/Disable Code 39 Full ASCII

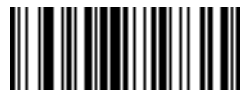

Enable Code 39 Full ASCII

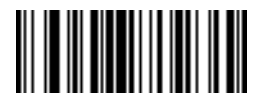

Disable Code 39 Full ASCII

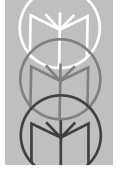

# Code 93 Enable/Disable Code 93

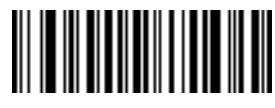

Enable Code 93

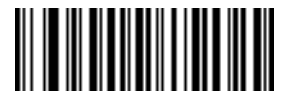

Disable Code 93

# Interleaved 2 of 5 Enable/Disable Code I 2 of 5

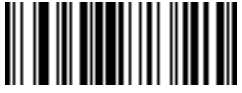

Enable Code I 2 of 5

#### Fixed Lengths for Code I 2 of 5

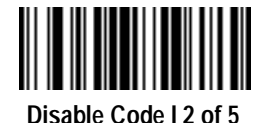

Select one or two lengths for the Interleaved 2 of 5 codes. If you set both Length 1 and Length 2 to 0, the scanner can read any length within 36 characters. It is recommended that you set the I 2 of 5 modulus 10 check to enabled when you set both Length 1 and Length 2 to 0.

If any default setting is in effect and is an appropriate length, it need not be reset. Length 1 may range from 00-36 and Length 2 may range from 00-36.

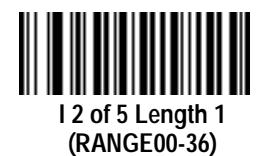

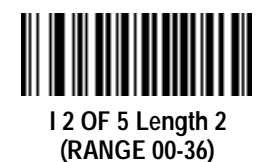

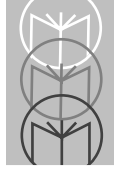

LS 1000 Series Product Reference Guide

# Fixed Lengths for Code 2 of 5 (cont'd)

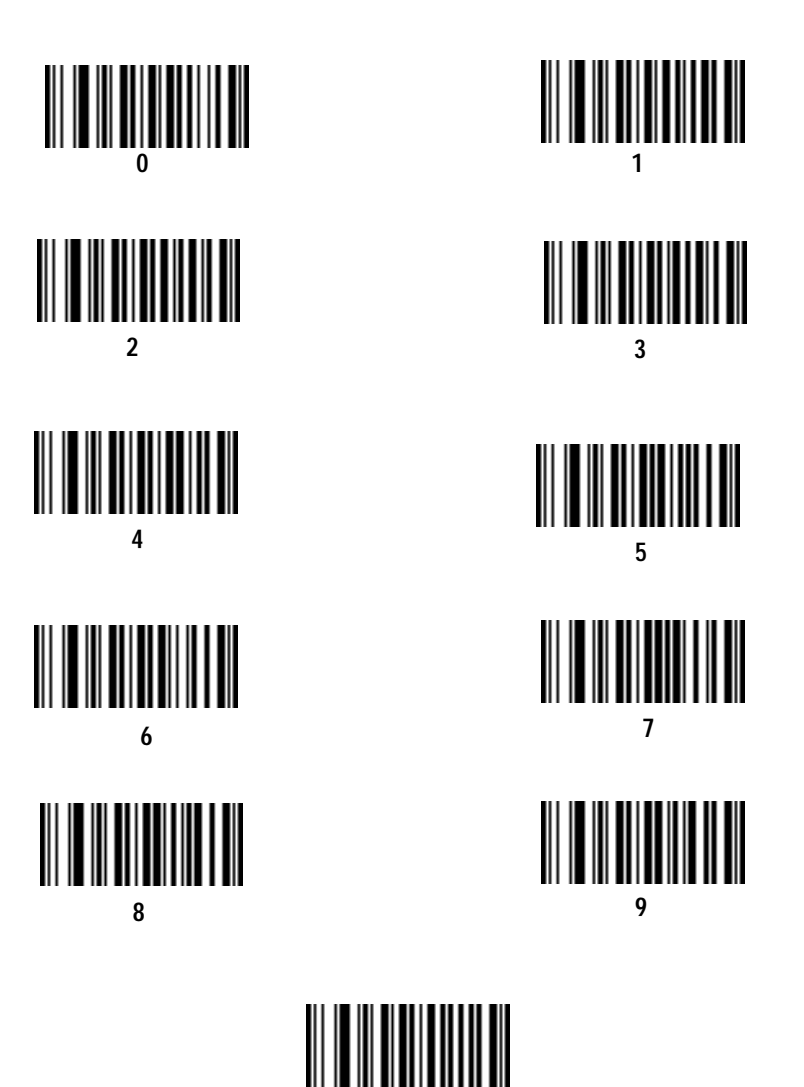

#### I 2 of 5 Modulo 10 Check

When enabled, this parameter checks the integrity of a Interleaved 2 of 5 symbol to ensure it complies with specific algorithms.

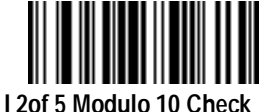

Digit Enable

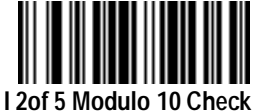

Digit Disable

#### ITF14/EAN13 Conversion

This feature converts a 14-character I 2 of 5 code into EAN13, and transmits to the host as EAN13. In order to accomplish this, the I 2 of 5 code must be enabled, one length (either LENGTH 1 or LENGTH 2) must be set to 14, the code must have a leading zero and proper trailing check digit.

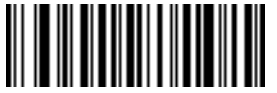

ITF-14/EAN-13 Conversion Enable

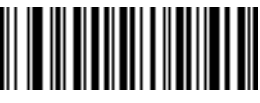

ITF-14/EAN-13 Conversion Disable

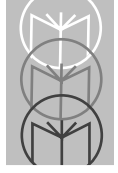

LS 1000 Series Product Reference Guide

# Discrete 2 of 5 Enable/Disable D 2 of 5

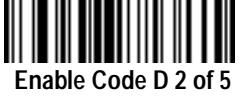

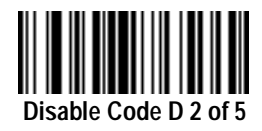

# D 2 of 5 Modulo 10 Check

When enabled, this parameter checks the integrity of a Discrete 2 of 5 symbol to ensure it complies with specific algorithms.

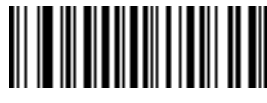

D 2 of 5 Modulo 10 Check Digit Enable

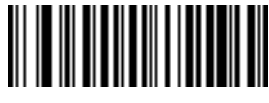

D 2 of 5 Modulo 10 Check Digit Disable

### Fixed Lengths for Code 2 of 5

Select one or two lengths for the Discrete 2 of 5 codes. If you set the both of them (Length 1 and Length 2) to 0, the scanner can read any length within 36 characters. It is recommended that you set the D 2 of 5 modulus 10 check to enabled when you set both Length 1 and Length 2 to 0.

If any default setting is in effect and is an appropriate length, it need not be reset. Length 1 may range from 00-36 and Length 2 may range from 00-36

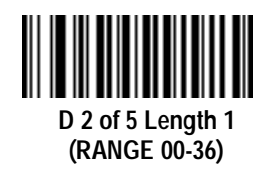

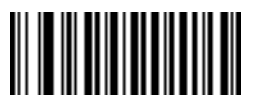

D 2 OF 5 Length 2 (Range 00-36)

#### Fixed Lengths for Code 2 of 5 (cont'd)

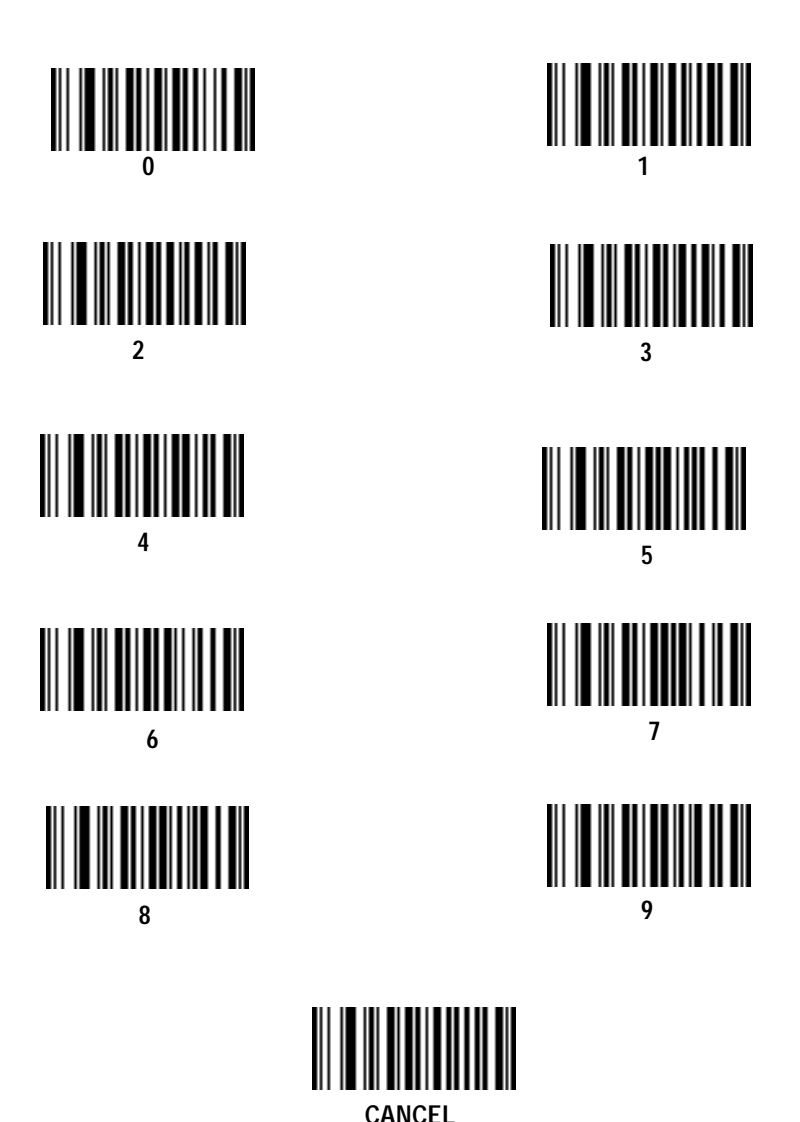

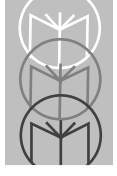

# Codabar Enable/Disable Codabar

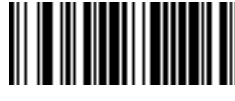

Enable Codabar

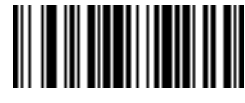

**Disable Codabar** 

### **CLSI Editing**

Use this parameter to insert a space after the 1st, 5th, and 10th characters of a 14-character Codabar symbol. This symbol length includes start and stop characters.

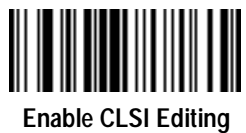

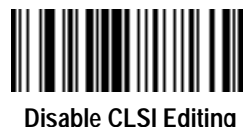

### **NOTIS Editing**

This option strips the start and stop characters from decoded Codabar symbols.

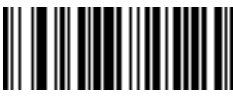

Enable NOTIS Editing

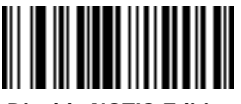

**Disable NOTIS Editing**
# **Data Options**

#### Transmit Code ID Character

A code ID character identifies the code type of a scanned bar code. This may be useful when the scanner is decoding more than one code type. In addition to any single-character prefixes already selected, the code ID character is appended as a prefix to the decode. The code ID characters are:

| ID Character | Meaning                                 |
|--------------|-----------------------------------------|
| Α            | UPC-A, UPC-E, EAN-13, EAN-8             |
| В            | Code 39                                 |
| С            | Codabar                                 |
| D            | Code 128                                |
| Е            | Code 93                                 |
| F            | Interleaved 2 of 5                      |
| G            | Discrete 2 of 5 or Discrete 2 of 5 IATA |

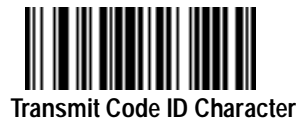

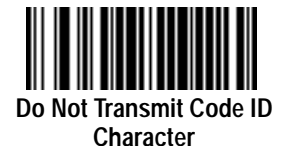

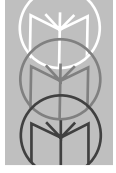

#### Prefix

The scanner adds one of the following start-of-text characters to transmitted data.

- None
- Start-of-text (STX)
- One user-defined prefix (can be any ASCII character) See the ASCII Character Table in Appendix A for more information.

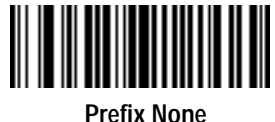

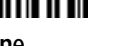

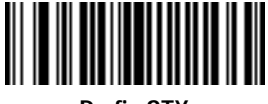

Prefix STX

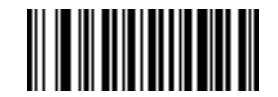

**User's Choice Prefix Character** 

## Suffix

- Select one or two end-of-text characters to be added to transmitted data.
- None
- CR (Carriage Return) Returns the cursor to the same position on the line after each decode.
- LF (Line Feed) Moves the cursor down a line after each decode.
- CR & LF Allow you to select where the cursor on a display terminal returns to after it displays each decoded symbol. Selecting both CR and LF returns the cursor to the same position on successive lines after each decode. If you select no control code, the cursor remains where it stopped after the last transmission.
- HT (Horizontal Tab) Moves the cursor one tab space.
- End -of-text <ETX> One or two characters, user-defined. Refer to the ASCII Character table in Appendix A for more information.

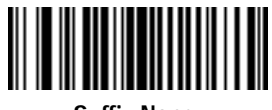

Suffix None

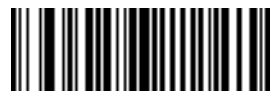

Suffix CR

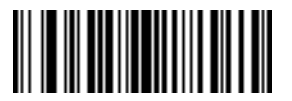

Suffix LF

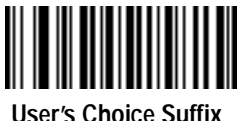

User's Choice Suffi Character 1

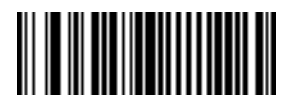

Suffix ETX

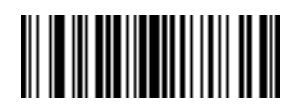

Suffix CR/LF

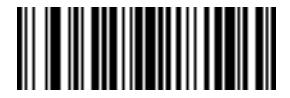

Suffix HT

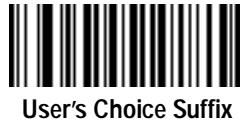

Character 2

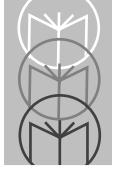

# Prefix/Suffix Values

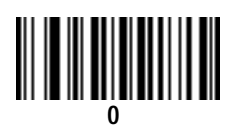

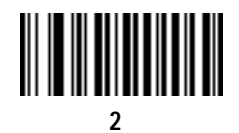

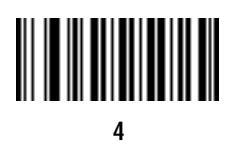

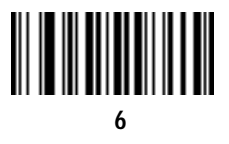

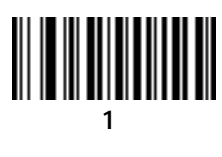

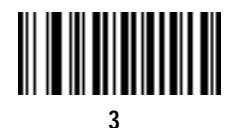

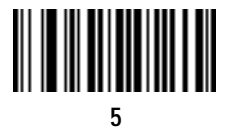

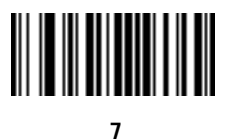

8

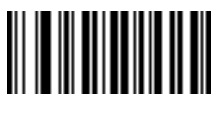

9

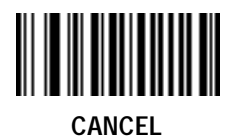

# RS-232C

### **Baud Rate**

Baud Rate is the number of bits of data transmitted per second. The unit's baud rate setting should match the data rate setting of the host device. If not, data may not reach the host device, or may reach it in distorted form.

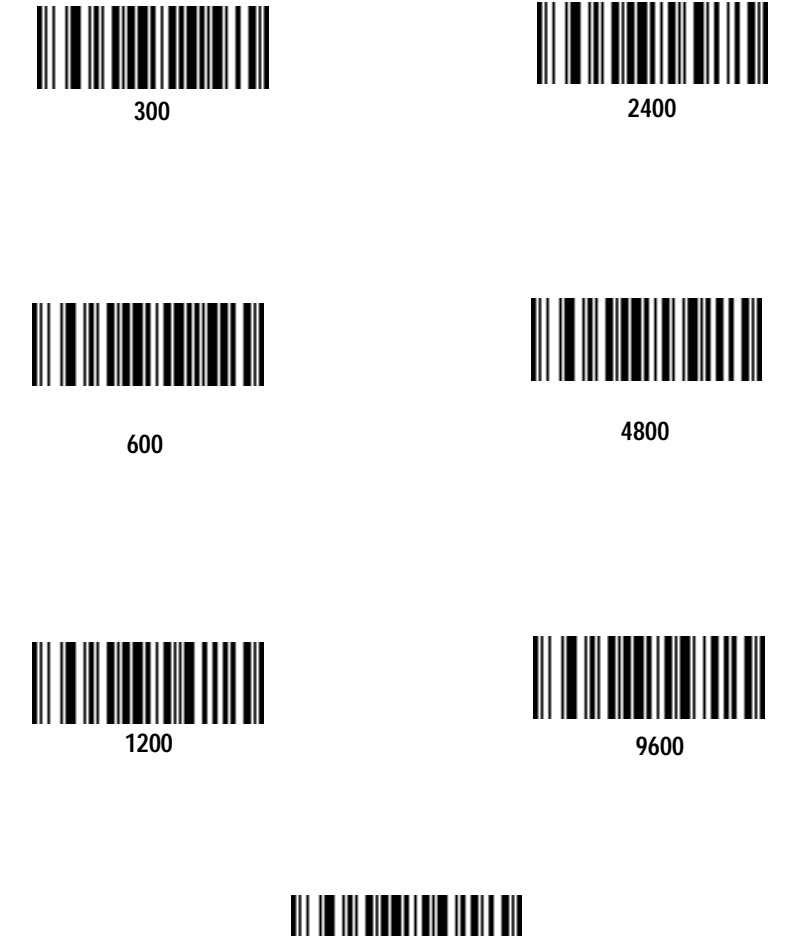

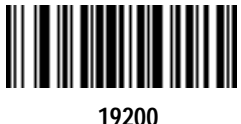

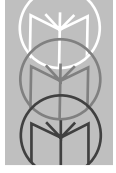

#### Parity

A parity check bit is the most significant bit of each ASCII coded character. If you select ODD parity, the parity bit will have a value of 0 or 1, based on data, to ensure that an odd number of 1 bits are contained in the coded character.

If you select EVEN parity, the parity bit will have a value, 0 or 1, to ensure that and even number of 1 bits are contained in the coded character.

If you select MARK parity, the parity bit will always be 1. If you select SPACE parity, the parity bit will always be 0.

Select the parity type according to the host device requirements.

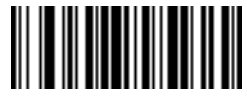

ODD

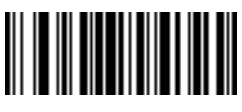

EVEN

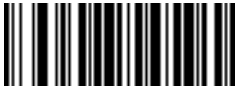

MARK

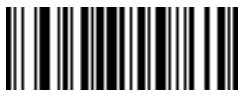

SPACE

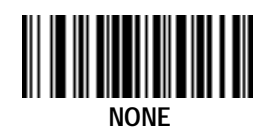

# Data Format

This parameter sets the transmit data format. The options are:

- 7 Data Bits (With Parity) (default)
- 8 Data Bits (With Parity)
- 8 Data Bits (Without Parity)

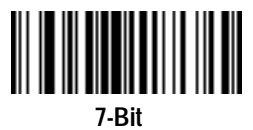

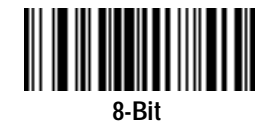

# **Stop Bit Select**

The stop bit(s) at the end of each transmitted character marks the end of transmission of one character and prepares the receiving device for the next character in the serial data stream. The number of stop bits (one or two) selected depends on the number the receiving terminal is programmed to accommodate. Set the number of stop bits to match host device requirements.

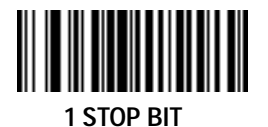

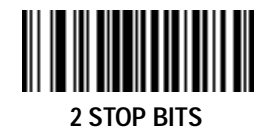

# **Check Parity**

This option determines whether the parity of received characters is checked. The type of parity used is selectable through the PARITY parameter.

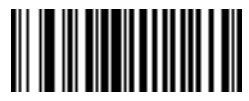

Check Parity of Receive Data Enable

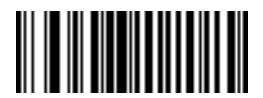

Check Parity of Receive Data Disable

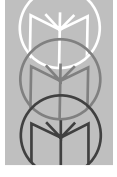

# Hardware Handshaking

Hardware handshaking allows you to check the readiness of the receiving device before data is transmitted. If the receiving device is periodically occupied with other tasks, hardware handshaking is needed to prevent loss of transmitted data.

Select whether the scanned data is to be transmitted as soon as it is available or whether transmission should follow the RTS/CTS procedure.

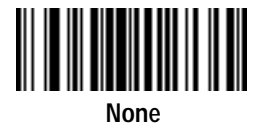

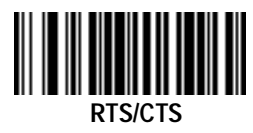

#### Software Handshaking

This parameter offers control of the data transmission process in addition to, or instead of, that offered by hardware handshaking. These options may be combined; for example, ACK/NAK with ENQ.

• No software handshaking

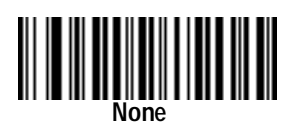

• ACK/NAK only

The ACK/NAK option checks the success or failure of transmission. The scanner expects one of the following host responses after a data transmission:

<ACK> acknowledges a valid and successful transmission. <NAK> indicates a problem with the transmission.

Whenever a NAK is received, the unit retransmits the same data and awaits an ACK/NAK response. After three unsuccessful attempts to transmit the same data, the scanner aborts any further communication attempts of that message.

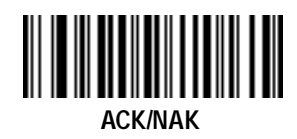

• ENQ ONLY

The ENQ option needs the host to request data before it is transmitted to the host. This ensures that data transmission occurs only when the host is ready to receive.

When you select the wait for ENQ option, the scanner waits for an ENQ from the host before it transmits data; otherwise, the unit transmits data without waiting for an ENQ character from the host. With ENQ enabled, the scanner must receive an ENQ from the host within a 2-second period

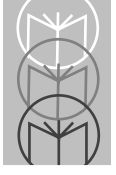

after the last activity, or a transmission error occurs.

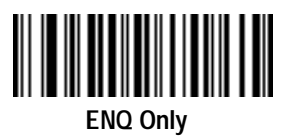

• ACK/NAK with ENQ This option combines both handshaking options.

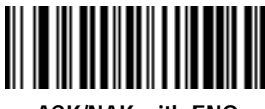

ACK/NAK with ENQ

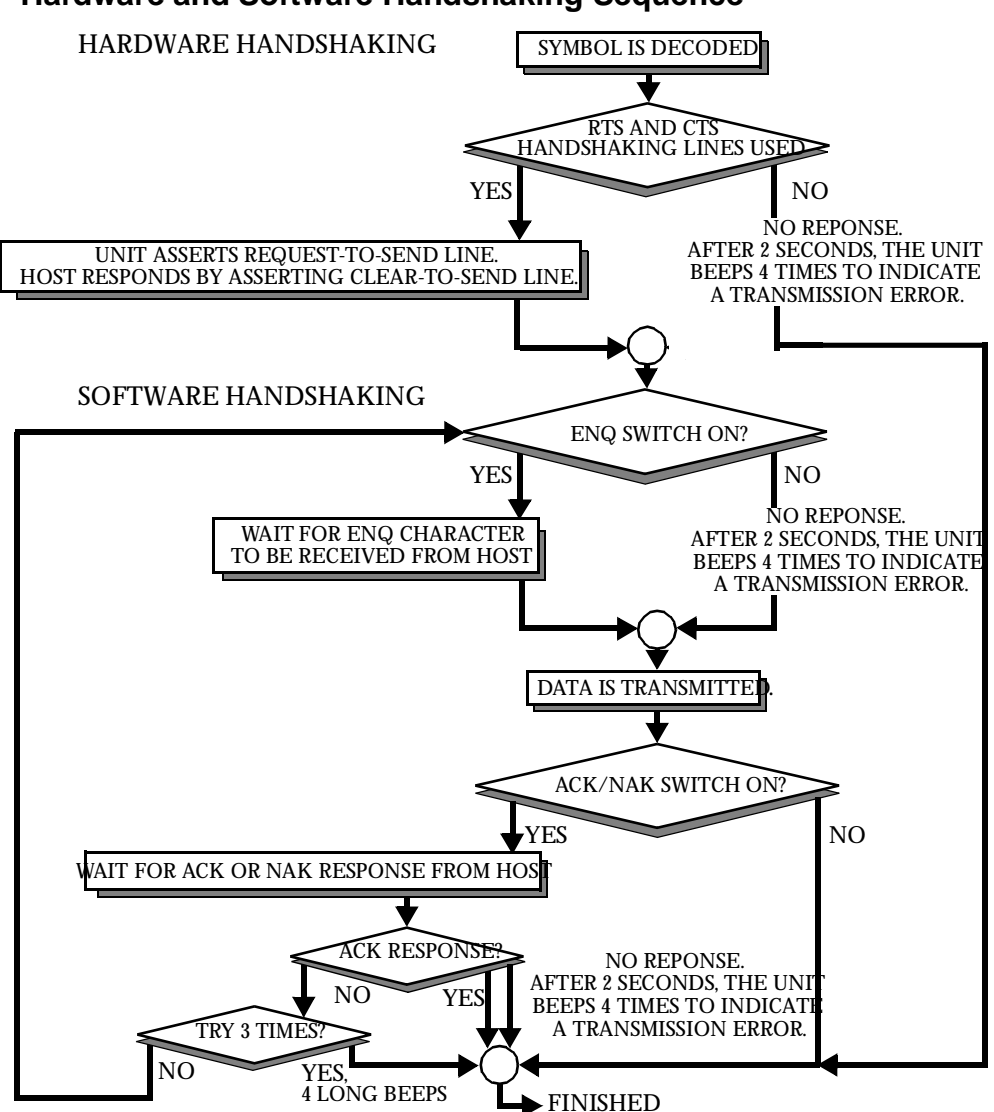

#### Hardware and Software Handshaking Sequence

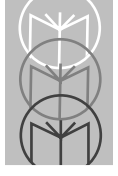

### **Communications Delays and Time-Outs (Intercharacter Delay)**

Selecting the intercharacter delay gives the host system time to service its receiver and perform other tasks between characters. Select from no delay to a 99 msec. delay between transmission of each character.

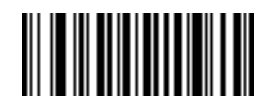

Intercharacter Delay

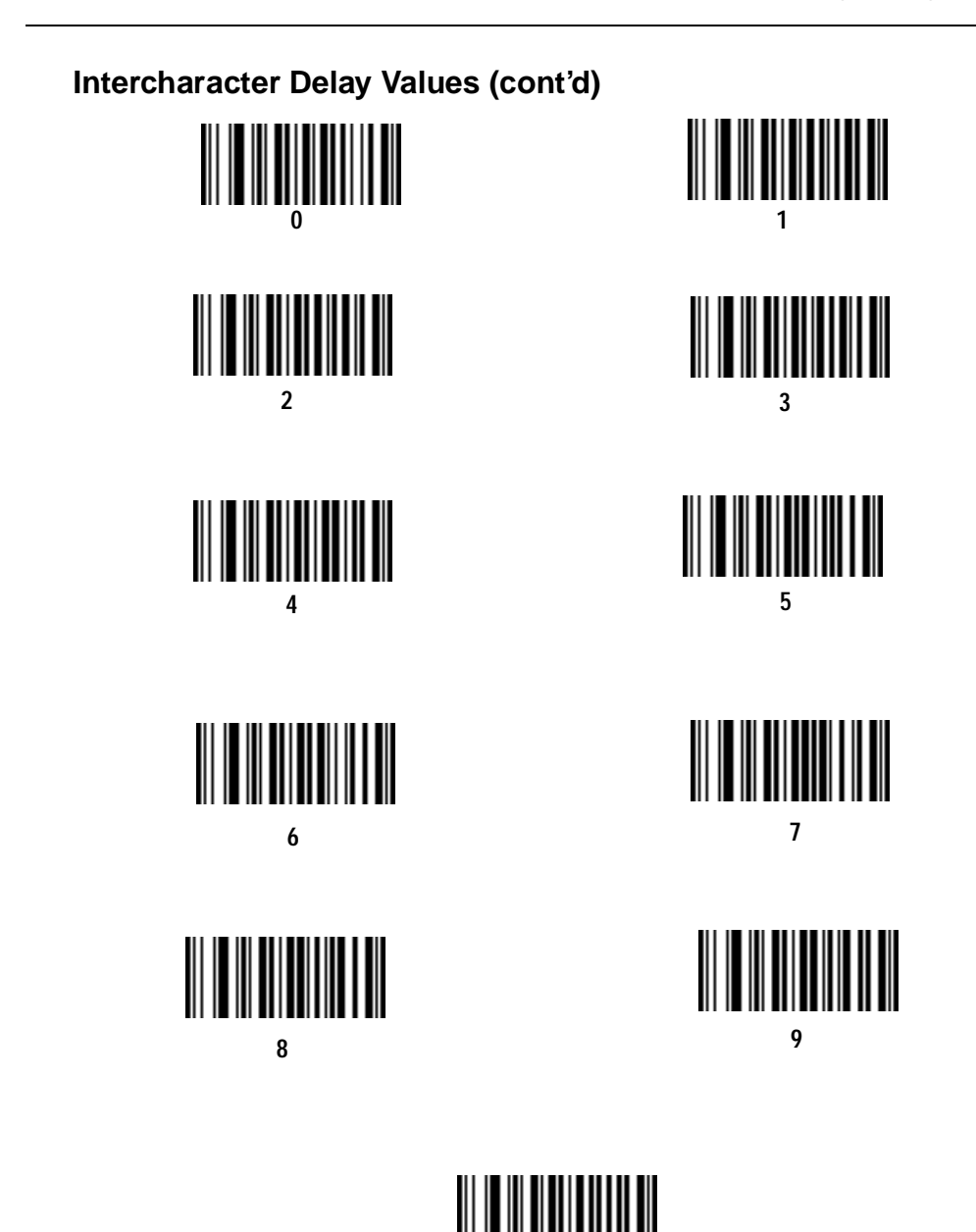

CANCEL

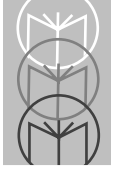

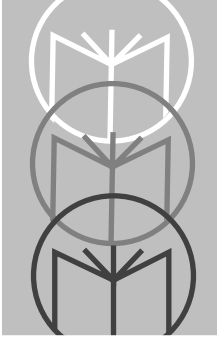

# Chapter 5 Glossary

**ASCII** - American Standard Code for Information Interchange. A 7 bit code representing 128 letters, numerals, punctuation marks, and control characters. It is a standard data transmission code in the U.S.

**BIT** - Binary digit. One bit is the basic unit of binary information. Generally, eight consecutive bits compose one byte of data. The pattern of 0 and 1 values within the byte determines its meaning.

**BOOKLAND EAN** - A specially-formatted European Article Numbering symbol with 13 characters (EAN-13), the first 3 of which are "978".

**BYTE** - On an addressable boundary, eight adjacent binary digits (0 and 1) combined in a pattern to represent a specific character or numeric value. Bits are numbered from the right, 0 through 7, with bit 0 the low-order bit. One byte in memory can be used to store one ASCII character.

**CDRH** - Center for Devices and Radiological Health. A federal agency responsible for regulating laser product safety. This agency specifies various laser operation classes based on power output during operation.

**CHECK DIGIT** - A digit used to verify a correct symbol decode. The scanner inserts the decoded data into an arithmetic formula and checks that the resulting number matches the encoded check digit. Check digits are required for UPC but are optional for other symbologies. Using check digits decreases the chance of substitution errors when a symbol is decoded.

**CODABAR** - A discrete self-checking code with a character set consisting of digits 0 to 9 and six additional characters: (- (-

**CODE 128** - A high density symbology which allows the controller to encode all 128 ASCII characters without adding extra symbol elements.

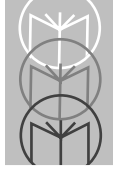

**CODE 3 OF 9 (CODE 39)** - A versatile and widely used alphanumeric bar code symbology with a set of 43 character types, including all uppercase letters, numerals from 0 to 9, and 7 special characters (- . / + % \$ and space). The code name is derived from the fact that 3 of 9 elements representing a character are wide, while the remaining 6 are narrow.

**CODE 93** - An industrial symbology compatible with Code 39 but offering a full character ASCII set and a higher coding density than Code 39.

**CONTINUOUS SYMBOLOGY** - A bar code or symbol in which all spaces within the symbol are parts of characters. There are no intercharacter gaps in a continuous code. The absence of gaps allows for greater information density.

**DECODE** - To recognize a bar code symbology (e.g., UPC/EAN) and then analyze the content of the specific bar code scanned.

**DECODE ALGORITHM** - A decoding scheme that converts pulse widths into data representation of the letters or numbers encoded within a bar code symbol.

**DISCRETE SYMBOLOGY** - A bar code or symbol in which the spaces between characters (intercharacter gaps) are not part of the code.

**DISCRETE 2 OF 5** - A binary bar code symbology representing each character by a group of five bars, two of which are wide. The location of wide bars in the group determines which character is encoded; spaces are insignificant. Only numeric characters (0 to 9) and START/STOP characters may be encoded.

**EAN** - European Article Number. This European/International version of the UPC provides its own coding format and symbology standards. Element dimensions are specified metrically. EAN is used primarily in retail.

**HOST COMPUTER** - A computer that serves other terminals in a network, providing such services as computation, database access, supervisory programs, and network control.

**IEC** - International Electrotechnical Commission. This international agency regulates laser safety by specifying various laser operation classes based on power output during operation.

**IEC CLASS I (IEC 825 Class I)** - This is the lowest power IEC laser classification. Conformity is ensured through a software restriction of 25 seconds of laser operation within any 100 second window and an automatic laser shutdown if the scanner's oscillating mirror fails.

**INTERCHARACTER GAP** - The space between two adjacent bar code characters in a discrete bar code.

**INTERLEAVED BAR CODE** - A bar code in which characters are paired together, using bars to represents the first character and the intervening spaces to represent the second.

**INTERLEAVED 2 OF 5** - A binary bar code symbology representing character pairs in groups of five bars and five interleaved spaces. Interleaving provides for greater information density. The location of wide elements (bar/spaces) within each group determines which characters are encoded. This continuous code type uses no intercharacter spaces. Only numeric (0 to 9) and START/STOP characters may be encoded.

**LASER** - An acronym for Light Amplification by Stimulated Emission of Radiation. The laser is an intense light source. Light from a laser is all the same frequency, unlike the output of an incandescent bulb. Laser light is typically coherent and has a high energy density.

**LASER DIODE** - A semiconductor type of laser connected to a power source to generate a laser beam. This laser type is a compact source of coherent light.

PARAMETER - A variable that can have different values assigned to it.

**PROGRAMMING MODE** - The state in which a scanner is configured for parameter values. See **SCANNING MODE**.

**QUIET ZONE** - A clear space, containing no dark marks, which precedes the start character of a bar code symbol and follows the stop character.

**REDUNDANCY** - A decoding method which requires a bar code be recognized redundantly on a number of sweeps of the scan beam before a decode is declared. While slowing the time-to-decode, redundancy can help lower the possibility of a mis-decode of poorly printed symbols.

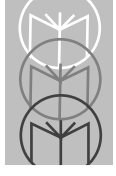

**SCANNER** - An electronic device used to scan bar code symbols and produce a digitized pattern that corresponds to the bars and spaces of the symbol. Its three main components are:

- 1. Light source (laser or photoelectric cell) illuminates a bar code.
- 2. Photodetector registers the difference in reflected light (more light reflected from spaces).
- 3. Signal conditioning circuit transforms optical detector output into a digitized bar pattern.

**SCANNING MODE** - The scanner is energized, programmed, and ready to read a bar code.

**SCANNING SEQUENCE** - A method of programming or configuring parameters for a bar code reading system by scanning bar code menus.

**SELF-CHECKING CODE** - A symbology that uses a checking algorithm to detect encoding errors within the characters of a bar code symbol.

**START/STOP CHARACTER** - A pattern of bars and spaces that provides the scanner with start and stop reading instructions and scanning direction. The start and stop characters are normally to the left and right margins of a horizontal code.

**SYMBOL** - A scannable unit that encodes data within the conventions of a certain symbology, usually including start/stop characters, quiet zones, data characters, and check characters.

**SYMBOLOGY** - The structural rules and conventions for representing data within a particular bar code type (e.g. UPC/EAN, Code 39).

**UPC** - Universal Product Code. A relatively complex numeric symbology. Each character consists of two bars and two spaces, each of which can be any of four widths. The standard symbology for retail food packages in the United States.

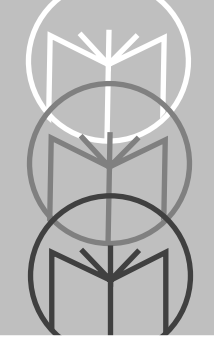

Appendix A ASCII Character Set

| ASCII<br>Value | Full ASCII<br>Code 39<br>Encode Char. | Keystroke | ASCII<br>Value | Full ASCII<br>Code 39<br>Encode Char | Keystroke        |
|----------------|---------------------------------------|-----------|----------------|--------------------------------------|------------------|
| 000            | %U                                    | CTRL 2    | 024            | \$X                                  | CTRL X           |
| 001            | \$A                                   | CTRL A    | 025            | \$Y                                  | CTRL Y           |
| 002            | \$B                                   | CTRL B    | 026            | \$Z                                  | CTRL Z           |
| 003            | \$C                                   | CTRL C    | 027            | %A                                   | CTRL [           |
| 004            | \$D                                   | CTRL D    | 028            | %B                                   | $CTRL \setminus$ |
| 005            | \$E                                   | CTRL E    | 029            | %C                                   | CTRL ]           |
| 006            | \$F                                   | CTRL F    | 030            | %D                                   | CTRL 6           |
| 007            | \$G                                   | CTRL G    | 031            | %E                                   | CTRL -           |
| 008            | \$H                                   | CTRL H    | 032            | Space                                | Space            |
| 009            | \$I                                   | CTRL I    | 033            | /A                                   | !                |
| 010            | \$J                                   | CTRL J    | 034            | /B                                   | ć                |
| 011            | \$K                                   | CTRL K    | 035            | /C                                   | #                |
| 012            | \$L                                   | CTRL L    | 036            | /D                                   | \$               |
| 013            | \$M                                   | CTRL M    | 037            | /E                                   | %                |
| 014            | \$N                                   | CTRL N    | 038            | /F                                   | &                |
| 015            | \$O                                   | CTRL O    | 039            | /G                                   | ć                |
| 016            | \$P                                   | CTRL P    | 040            | /H                                   | (                |
| 017            | \$Q                                   | CTRL Q    | 041            | /I                                   | )                |
| 018            | \$R                                   | CTRL R    | 042            | /J                                   | *                |
| 019            | \$S                                   | CTRL S    | 043            | /K                                   | +                |
| 020            | \$T                                   | CTRL T    | 044            | /L                                   | ,                |

Table A-1. ASCII Character Set

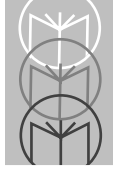

| Table A-1. | (Continued) | ASCII | Character | Set |
|------------|-------------|-------|-----------|-----|
|------------|-------------|-------|-----------|-----|

| 021            | \$U                                   | CTRL U    | 045            | -                                    | -         |  |  |  |  |  |
|----------------|---------------------------------------|-----------|----------------|--------------------------------------|-----------|--|--|--|--|--|
| 022            | \$V                                   | CTRL V    | 046            |                                      |           |  |  |  |  |  |
| 023            | \$W                                   | CTRL W    | 047            | /                                    | /         |  |  |  |  |  |
| ASCII<br>Value | Full ASCII<br>Code 39<br>Encode Char. | Keystroke | ASCII<br>Value | Full ASCII<br>Code 39<br>Encode Char | Keystroke |  |  |  |  |  |
| 048            | 0                                     | 0         | 073            | Ι                                    | Ι         |  |  |  |  |  |
| 049            | 1                                     | 1         | 074            | J                                    | J         |  |  |  |  |  |
| 050            | 2                                     | 2         | 075            | К                                    | К         |  |  |  |  |  |
| 051            | 3                                     | 3         | 076            | L                                    | L         |  |  |  |  |  |
| 052            | 4                                     | 4         | 077            | М                                    | М         |  |  |  |  |  |
| 053            | 5                                     | 5         | 078            | Ν                                    | Ν         |  |  |  |  |  |
| 054            | 6                                     | 6         | 079            | 0                                    | 0         |  |  |  |  |  |
| 055            | 7                                     | 7         | 080            | Р                                    | Р         |  |  |  |  |  |
| 056            | 8                                     | 8         | 081            | Q                                    | Q         |  |  |  |  |  |
| 057            | 9                                     | 9         | 082            | R                                    | R         |  |  |  |  |  |
| 058            | /Z                                    | :         | 083            | S                                    | S         |  |  |  |  |  |
| 059            | %F                                    | ;         | 084            | Т                                    | Т         |  |  |  |  |  |
| 060            | %G                                    | <         | 085            | U                                    | U         |  |  |  |  |  |
| 061            | %H                                    | =         | 086            | V                                    | V         |  |  |  |  |  |
| 062            | %I                                    | >         | 087            | W                                    | W         |  |  |  |  |  |
| 063            | %J                                    | ?         | 088            | Х                                    | Х         |  |  |  |  |  |
| 064            | %V                                    | @         | 089            | Y                                    | Y         |  |  |  |  |  |
| 065            | А                                     | А         | 090            | Z                                    | Z         |  |  |  |  |  |
| 066            | В                                     | В         | 091            | %К                                   | [         |  |  |  |  |  |
| 067            | С                                     | С         | 092            | %L                                   | \         |  |  |  |  |  |
| 068            | D                                     | D         | 093            | %M                                   | ]         |  |  |  |  |  |
| 069            | Е                                     | Е         | 094            | %N                                   | ٨         |  |  |  |  |  |
| 070            | F                                     | F         | 095            | %O                                   | -         |  |  |  |  |  |
| 071            | G                                     | G         | 096            | %W                                   | 4         |  |  |  |  |  |

| 072            | Н                                     | Н         | 097            | +A                                   | а         |
|----------------|---------------------------------------|-----------|----------------|--------------------------------------|-----------|
| ASCII<br>Value | Full ASCII<br>Code 39<br>Encode Char. | Keystroke | ASCII<br>Value | Full ASCII<br>Code 39<br>Encode Char | Keystroke |
| 098            | +B                                    | b         | 113            | +Q                                   | q         |
| 099            | +C                                    | с         | 114            | +R                                   | r         |
| 100            | +D                                    | d         | 115            | +S                                   | s         |
| 101            | +E                                    | е         | 116            | +T                                   | t         |
| 102            | +F                                    | f         | 117            | +U                                   | u         |
| 103            | +G                                    | g         | 118            | +V                                   | v         |
| 104            | +H                                    | h         | 119            | +W                                   | w         |
| 105            | +I                                    | i         | 120            | +X                                   | x         |
| 106            | +J                                    | j         | 121            | +Y                                   | у         |
| 107            | +K                                    | k         | 122            | +Z                                   | Z         |
| 108            | +L                                    | l         | 123            | %P                                   | {         |
| 109            | +M                                    | m         | 124            | %Q                                   |           |
| 110            | +N                                    | n         | 125            | %R                                   | }         |
| 111            | +0                                    | 0         | 126            | %S                                   | ~         |
| 112            | +P                                    | р         | 127            |                                      | Undefined |

Table A-1. (Continued) ASCII Character Set

#### Table A-2. ASCII Character Set

| Misc. Key | Keystroke | Misc. Key | Keystroke | Keystroke Misc. Key |                 |  |  |  |  |
|-----------|-----------|-----------|-----------|---------------------|-----------------|--|--|--|--|
| 264       | ALT 2     | 275       | ALT K     | 286                 | ALT V           |  |  |  |  |
| 265       | ALT A     | 276       | ALT L     | 287                 | ALT W           |  |  |  |  |
| 266       | ALT B     | 277       | ALT M     | 288                 | ALT X           |  |  |  |  |
| 267       | ALT C     | 278       | ALT N     | 289                 | ALT Y           |  |  |  |  |
| 268       | ALT D     | 279       | ALT O     | 290                 | ALT Z           |  |  |  |  |
| 269       | ALT E     | 280       | ALT P     | 291                 | ALT [           |  |  |  |  |
| 270       | ALT F     | 281       | ALT Q     | 292                 | $ALT \setminus$ |  |  |  |  |

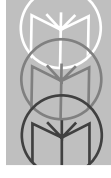

| 271       | ALT G     | 282       | ALT R     | 293       | ALT ]     |
|-----------|-----------|-----------|-----------|-----------|-----------|
| 272       | ALT H     | 283       | ALT S     | 294       | ALT 6     |
| 273       | ALT I     | 284       | ALT T     | 295       | ALT -     |
| 274       | ALT J     | 285       | ALT U     |           |           |
|           |           |           |           |           |           |
|           |           |           |           |           |           |
| Misc. Key | Keystroke | Misc. Key | Keystroke | Misc. Key | Keystroke |
| 301       | PA 1      | 309       | CMD 7     | 317       | 0         |
| 302       | PA 2      | 310       | CMD 8     | 318       | 1/2       |
| 303       | CMD 1     | 311       | CMD 9     | 319       | ¶         |
| 304       | CMD 2     | 312       | CMD 10    | 320       | §         |
| 305       | CMD 3     | 313       | ¥         | 321       |           |
| 306       | CMD 4     | 314       | £         | 322       | 0/00      |
| 307       | CMD 5     | 315       | ¤         |           |           |
| 308       | CMD 6     | 316       | 7         |           |           |

| PF Keys | Keystroke | PF Keys | Keystroke | PF Keys | Keystroke |
|---------|-----------|---------|-----------|---------|-----------|
| 401     | PF 1      | 409     | PF 9      | 417     | PF 17     |
| 402     | PF 2      | 410     | PF 10     | 418     | PF 18     |
| 403     | PF 3      | 411     | PF 11     | 419     | PF 19     |
| 404     | PF 4      | 412     | PF 12     | 420     | PF 20     |
| 405     | PF 5      | 413     | PF 13     | 421     | PF 21     |
| 406     | PF 6      | 414     | PF 14     | 422     | PF 22     |
| 407     | PF 7      | 415     | PF 15     | 423     | PF 23     |
| 408     | PF 8      | 416     | PF 16     | 424     | PF 24     |
|         |           |         |           |         |           |
| F Keys  | Keystroke | F Keys  | Keystroke | F Keys  | Keystroke |
| 501     | F 1       | 514     | F 14      | 527     | F 27      |
| 502     | F 2       | 515     | F 15      | 528     | F 28      |
| 503     | F 3       | 516     | F 16      | 529     | F 29      |
| 504     | F 4       | 517     | F 17      | 530     | F 30      |
| 505     | F 5       | 518     | F 18      | 531     | F 31      |
| 506     | F 6       | 519     | F 19      | 532     | F 32      |
| 507     | F 7       | 520     | F 20      | 533     | F 33      |
| 508     | F 8       | 521     | F 21      | 534     | F 34      |
| 509     | F 9       | 522     | F 22      | 535     | F 35      |
| 510     | F 10      | 523     | F 23      | 536     | F 36      |
| 511     | F 11      | 524     | F 24      | 537     | F 37      |
| 512     | F 12      | 525     | F 25      | 538     | F 38      |
| 513     | F 13      | 526     | F 26      | 539     | F 39      |

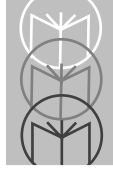

| Numeric<br>Keypad | Keystroke   | Numeric<br>Keynad | Keystroke    | Numeric<br>Keynad | Keystroke   |  |  |  |
|-------------------|-------------|-------------------|--------------|-------------------|-------------|--|--|--|
| 642               | *           | 649               | 1            | 656               | 8           |  |  |  |
| 643               | +           | 650               | 2            | 657               | 9           |  |  |  |
| 644               | Undefined   | 651               | 3            | 658               | Enter       |  |  |  |
| 645               | -           | 662               | 4            | 659               | Num Lock    |  |  |  |
| 646               | •           | 663               | 5            | 660               | 00          |  |  |  |
| 647               | /           | 664               | 6            |                   |             |  |  |  |
| 648               | 0           | 665               | 7            |                   |             |  |  |  |
|                   |             |                   |              |                   |             |  |  |  |
|                   |             |                   |              |                   |             |  |  |  |
| Extended          | Keystroke   | Extended          | Keystroke    | Extended          | Keystroke   |  |  |  |
| Keypad            |             | Keypad            |              | Keypad            |             |  |  |  |
| 701               | Break       | 708               | Backspace    | 715               | Up Arrow    |  |  |  |
| 702               | Delete      | 709               | Tab          | 716               | Dn Arrow    |  |  |  |
| 703               | Pg Up       | 710               | Print Screen | 717               | Left Arrow  |  |  |  |
| 704               | End         | 711               | Insert       | 718               | Right Arrow |  |  |  |
| 705               | Pg Dn       | 712               | Home         | 719               | Back Tab    |  |  |  |
| 706               | Pause       | 713               | Enter        |                   |             |  |  |  |
| 707               | Scroll Lock | 714               | Escape       |                   |             |  |  |  |

Note: Table A-1 applies to the LS 1004-I000. Tables A-1 and A-2 apply to the LS 1004-I100 only.

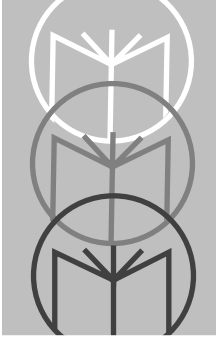

# Index

# Α

|                                 | ~  |
|---------------------------------|----|
| Accessories                     | -6 |
| Optional                        | -6 |
| Required                        | -6 |
| Aggressive Scan Disable 4-1     | 12 |
| Aggressive Scan Enable 4-1      | 12 |
| Aggressive Scan Mode 4-1        | 12 |
| Aiming 2                        | -5 |
| Ambient Light Immunity 3-9, 3-1 | 11 |
| ASCII Character Set A           | -1 |
|                                 |    |

# В

| Battery Box Operation 3-4      |
|--------------------------------|
| Changing the Battery 3-4       |
| Recharging a Ni-Cd Battery 3-4 |
| Battery Operation1-9           |
| Baud Rate 4-33                 |
| Beeper after Decode 4-9        |
| Beeper Disable 4-9             |
| Beeper Enable 4-9              |
| Beeper Indications 3-15        |
| Beeper Operation               |
| Beeper Tone                    |
| Beeper Tone High 4-10          |
| Beeper Tone Low                |
| Beeper Tone Mid 4-10           |
| Beeper Volume 4-10             |
| Beeper Volume High 4-10        |
| Beeper Volume Low 4-10         |
| Beeper Volume Mid 4-10         |
|                                |

# С

| Changing | Battery |  | <br> |  |  |  |  |  |  |  | 3. | -4 | ŀ |
|----------|---------|--|------|--|--|--|--|--|--|--|----|----|---|
|          |         |  |      |  |  |  |  |  |  |  |    |    |   |

| Check Parity 4            | -35 |
|---------------------------|-----|
| CLSI Editing 4            | -28 |
| Codabar 4                 | -28 |
| Code 128 4                | -20 |
| Code 39 4                 | -21 |
| CODE 39 Modulo 43 Check 4 | -21 |
| Code 93 4                 | -22 |
| Code Types 4              | -14 |
| Connecting to Host        | 1-6 |
| RS-232C                   | 1-6 |
| Convert UPC-E to UPC-A 4  | -16 |

# D

| D 2 of 5 Modulo 10 Check 4-26        |
|--------------------------------------|
| Data Acquisition Time                |
| Data Format 4-35                     |
| Data Options 4-29                    |
| Decode Attempt Time 4-11             |
| Decode Capability                    |
| Decode Depth of Field                |
| Decode Redundancy 4-13               |
| Decode UPC Only (Not EAN) 4-15       |
| Decode UPC/EAN Supplemental 4-17     |
| Decode Zone 3-8                      |
| Default Table 4-4                    |
| Dimensions                           |
| Disable All Code Types 4-14          |
| Disable ALL CODE TYPES Decode Redun  |
| dancy 4-13                           |
| Disable CODABAR Decode Redundancy 4- |
| 13                                   |
| Discrete 2 of 5                      |
| Do Not Transmit "NO DECODE" Message4 |

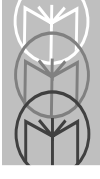

LS 1000 Series Product Reference Guide

# 

| Durability | ity |  | 3-10, 3-12 |
|------------|-----|--|------------|
|------------|-----|--|------------|

# Ε

| EAN Zero Extend4-16                    |
|----------------------------------------|
| Enable All Code Types 4-14             |
| Enable ALL CODE TYPES Decode Redun-    |
| dancy                                  |
| Enable CODABAR Decode Redundancy4-13   |
| Enable/Disable Codabar4-28             |
| Enable/Disable Code 128 4-20           |
| Enable/Disable Code 394-21             |
| Enable/Disable Code 39 Full ASCII 4-21 |
| Enable/Disable Code 934-22             |
| Enable/Disable Code I 2 of 54-23       |
| Enable/Disable D 2 of 54-26            |
| Enable/Disable UPC/EAN4-15             |
| Errors While Scanning 4-7              |

## F

| Fixed Lengths for Code 2 of 5 4-2  | 6 |
|------------------------------------|---|
| Fixed Lengths for Code I 2 of 54-2 | 3 |
| Flying Lead Connector 1-           | 7 |

### Н

| Hardware Handshaking  | 4-36       |
|-----------------------|------------|
| Host Interface Select | 4-8        |
| Humidity              | 3-10, 3-12 |

## I

| I 2 of 5 Modulo 10 Check | 4-25  |
|--------------------------|-------|
| IBM 468X/9X              | 1-10  |
| Installing the Cable     | . 1-4 |
| Intercharacter Delay     | 4-40  |
| Interleaved 2 of 5       | 4-23  |
| ITF14/EAN13 Conversion   | 4-25  |

# Κ

| Keyboard | Wedges |     |  | <br> |   |     |   |   |  | . 1 | -1 | 2 |
|----------|--------|-----|--|------|---|-----|---|---|--|-----|----|---|
|          |        | ••• |  | <br> | - | • • | - | • |  | . – | _  |   |

# L

| Laser | Classifications          | 3-12  |
|-------|--------------------------|-------|
| LS 10 |                          |       |
| F     | Ambient Light Immunity   | . 3-9 |
| E     | Seeper Operation         | . 3-9 |
| I     | Data Aquisition Time     | 3-10  |
| I     | Decode Capability        | . 3-9 |
| I     | Decode Depth of Field    | . 3-9 |
| I     | Dimension                | 3-10  |
| I     | Durability               | 3-10  |
| ł     | Humidity                 | 3-10  |
| Ι     | Laser Classifications    | 3-10  |
| Ν     | Maximum Element Width    | 3-10  |
| N     | Minimum Element Width    | 3-10  |
| (     | Operating Temperature    | 3-10  |
| F     | Pinouts                  | 3-13  |
| F     | Pitch                    | . 3-9 |
| F     | Power Requirements       | 3-9   |
| F     | Print Contrast Minimum   | . 3-9 |
| S     | Scan Repetition Rate     | 3-9   |
| S     | Skew Tolerance           | 3-9   |
| S     | Start-Up Time            | 3-10  |
| S     | Storage Temperature      | 3-10  |
| 1     | Technical Specifications | . 3-9 |
| LS 10 | 04                       |       |
| A     | Ambient Light Immunity   | 3-11  |
| E     | Beeper Indications.      | 3-15  |
| E     | Beeper Operation         | 3-11  |
| Ι     | Data Acquisition Time    | 3-12  |
| Ι     | Decode Capability        | 3-11  |
| Ι     | Decode Depth of Field    | 3-11  |
| Ι     | Dimensions               | 3-12  |
| Ι     | Durability               | 3-12  |
| H     | Humidity                 | 3-12  |
| I     | aser Classifications     | 3-12  |
| N     | Maximum Element Width    | 3-12  |
| N     | Ainimum Element Width .  | 3-12  |
| (     | Operating Temperature    | 3-12  |
| F     | Pinouts                  | 3-14  |
| F     | Pitch                    | 3-11  |
| F     | Power Requirements       | 3-11  |
|       | 1                        |       |

| Print Contrast Minimum 3-11  |
|------------------------------|
| Scan Repetition Rate 3-11    |
| Skew Tolerance               |
| Start-Up Time                |
| Storage Temperature 3-12     |
| Technical Specifications     |
| LS 100x                      |
| Accessories                  |
| Battery Box Operation        |
| Changing Battery 3-4         |
| Decode Zone                  |
| Default Table4-4             |
| Installing the Cable         |
| Maintaining                  |
| Maintenance 3-5              |
| Optional Accessories         |
| Required Accessories         |
| Setup 1-4                    |
| Switching Cables             |
| Technical Specifications     |
| Unpacking                    |
| LS 100x Decode Zone 2-4, 3-8 |
|                              |

# Μ

| Maintenance 3-5                  |  |
|----------------------------------|--|
| Maximum Element Width 3-10, 3-12 |  |
| Minimum Element Width 3-10, 3-12 |  |

# Ν

| NOTIS Editing |  |  |  |  | • |  |  |  | • | • | • | • | • | • | • | • |  |  | 4- | -2 | 8 |
|---------------|--|--|--|--|---|--|--|--|---|---|---|---|---|---|---|---|--|--|----|----|---|
|---------------|--|--|--|--|---|--|--|--|---|---|---|---|---|---|---|---|--|--|----|----|---|

# 0

| -                                |
|----------------------------------|
| OCIA 1-12                        |
| OCR 1-12                         |
| Operating Mode 4-12              |
| Operating Mode Continous 4-12    |
| Operating Mode Low Power 4-12    |
| Operating Temperature 3-10, 3-12 |
| Optional Accessories             |
|                                  |

#### Ρ

| Parameter Descriptions          | . 4-8  |
|---------------------------------|--------|
| Aggressive Scan Mode            | 4-12   |
| Baud Rate                       | 4-33   |
| Beeper After Decode             | . 4-9  |
| Beeper Tone                     | 4-10   |
| Beeper Volume                   | 4-10   |
| Check Parity                    | 4-35   |
| CLSI Editing                    | 4-28   |
| Codabar                         | 4-28   |
| Code 128                        | 4-20   |
| Code 39                         | 4-21   |
| Code 39 Modulo 43 Check         | 4-21   |
| Code 93                         | 4-22   |
| Code Types                      | 4-14   |
| Convert UPC-E to UPC-A          | 4-16   |
| D 2 of 5 Modulo 10 Check        | 4-26   |
| Data Format                     | 4-35   |
| Data Options                    | 4-29   |
| Decode Attempt Time             | 4-11   |
| Decode Redundancy               | 4-13   |
| Decode UPC Only (Not EAN)       | 4-15   |
| Decode UPC/EAN Supplemental     | 4-17   |
| Discrete 2 of 5                 | 4-26   |
| EAN Zero Extend                 | 4-16   |
| Enable/Disable Codabar          | 4-28   |
| Enable/Disable Code 128         | 4-20   |
| Enable/Disable Code 39          | 4-21   |
| Enable/Disable Code 39 Full ASC | II4-21 |
| Enable/Disable Code 93          | 4-22   |
| Enable/Disable Code I 2 of 5    | 4-23   |
| Enable/Disable D 2 of 5         | 4-26   |
| Fixed Lengths for Code 2 of 5   | 4-26   |
| Fixed Lengths for Code I 2 of 5 | 4-23   |
| Hardware Handshaking            | 4-36   |
| Host Interface Select           | . 4-8  |
| I 2 of 5 Modulo 10 Check        | 4-25   |
| Intercharacter Delay            | 4-40   |
| Interleaved 2 of 5              | 4-23   |
| ITF14/EAN13 Conversion          | 4-25   |
| NOTIS Editing                   | 4-28   |

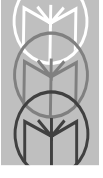

| Operating Mode4-1                    | 2 |
|--------------------------------------|---|
| Parity 4-3                           | 4 |
| Power On Beep Enable/Disable4-       | 9 |
| Prefix 4-3                           | 0 |
| Prefix/Suffix Values4-3              | 2 |
| RS-232C 4-3                          | 3 |
| Send Code 128 Function Character 4-2 | 0 |
| Set Parameter Defaults 4-            | 8 |
| Software Handshaking4-3              | 7 |
| Stop Bit Select                      | 5 |
| Suffix 4-3                           | 1 |
| Transmit "No Decode" Message 4-1     | 3 |
| Transmit Code 39 Check Digit4-2      | 1 |
| Transmit Code ID Character4-2        | 9 |
| Transmit UPC-E/UPC-A4-1              | 5 |
| UPC A and E Preambles 4-1            | 8 |
| UPC/EAN 4-1                          | 5 |
| UPC/EAN Security Level4-1            | 9 |
| Parity                               | 4 |
| Pinouts                              | 3 |
| Pinouts - LS 1004                    | 4 |
| Pitch                                | 1 |
| Power On Beep Disable 4-             | 9 |
| Power On Beep Enable 4-              | 9 |
| Power On Beep Enable/Disable4-       | 9 |
| Power Requirements                   | 1 |
| Prefix                               | 0 |
| Prefix None 4-3                      | 0 |
| Prefix STX 4-3                       | 0 |
| User's Choice Prefix Character4-3    | 0 |
| Prefix/Suffix Values4-3              | 2 |
| Print Contrast Minimum 3-9, 3-1      | 1 |

#### R

| Ready, Test, Scan 2-4                   |
|-----------------------------------------|
| Recharging a Ni-Cd Battery 3-4          |
| RS-232C 1-6, 4-33                       |
| Battery Operation1-9                    |
| External Power Connection               |
| Flying Lead Connector1-7                |
| External Power Connection - 25-pin con- |

| nector 1-                           | 8  |
|-------------------------------------|----|
| External Power Connection - Synapse | 1- |
| 6                                   |    |

#### S

| Scan Repetition Rate                  |
|---------------------------------------|
| Scanning Sequence Example 4-7         |
| Send CODE 128 Function Character 4-20 |
| SET ALL DEFAULTS 4-8                  |
| Set Parameter Defaults 4-8            |
| SET RS-232C HOST 4-8                  |
| Set Synapse Host 4-8                  |
| Set-Up 1-4                            |
| Installing the Cable 1-4              |
| Switching Cables 1-5                  |
| Setup                                 |
| Unpacking 1-4                         |
| Skew Tolerance                        |
| Software Handshaking 4-37             |
| specular reflection 2-6               |
| Start-Up Time                         |
| Stop Bit Select 4-35                  |
| Storage Temperature3-10, 3-12         |
| Suffix 4-31                           |
| Suffix CR 4-31                        |
| Suffix CR/LF 4-31                     |
| Suffix ETX                            |
| Suffix HT                             |
| Suffix LF                             |
| Suffix None 4-31                      |
| Switching the Cable 1-5               |
| Synapse 1-6, 1-12                     |

#### Т

| Technical Specifications           | . 3-8 |
|------------------------------------|-------|
| Technical Specifications (LS 1000) | . 3-9 |
| Technical Specifications (LS 1004) | 3-11  |
| Transmit "NO DECODE" Message       | 4-13  |
| Transmit "No Decode" Message       | 4-13  |
| Transmit CODE 39 Check Digit       | 4-21  |

| Transmit Code ID Character 4-29 | 1 |
|---------------------------------|---|
| Transmit UPC-E/UPC-A 4-15       |   |
| Troubleshooting' 3-7            |   |

## U

| UPC A and E Preamble(s | 4-18 |
|------------------------|------|
| UPC/EAN                | 4-15 |
| UPC/EAN Security Level | 4-19 |

#### W

| Wand   | Emulation . |       |      |     | 1-12 |
|--------|-------------|-------|------|-----|------|
| Wand   | Emulation,  | OCIA, | OCR, | and | Key- |
|        | board We    | dges  |      |     | 1-12 |
| What I | f           |       |      |     | 3-7  |

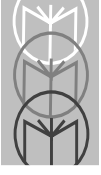

# Tell Us What You Think...

We'd like to know what you think about this Manual. Please take a moment to fill out this questionaire and fax this form to: (631) 738-3318, or mail to:

Symbol Technologies, Inc. One Symbol Plaza M/S B-4 Holtsville, NY 11742-1300 Attn: Technical Publications Manager

IMPORTANT: If you need product support, please call the appropriate customer support number provided. Unfortunately, we cannot provide customer support at the fax number above.

| User's Manual Title:                                                     |  |  |  |  |
|--------------------------------------------------------------------------|--|--|--|--|
| How familiar were you with this product before using this manual?        |  |  |  |  |
| Did this manual meet your needs? If not, please explain.                 |  |  |  |  |
| What topics need to be added to the index?, if applicable                |  |  |  |  |
| What topics do you feel need to be better discussed? Please be specific. |  |  |  |  |
| What can we do to further improve our manuals?                           |  |  |  |  |
|                                                                          |  |  |  |  |

Thank you for your input—We value your comments.

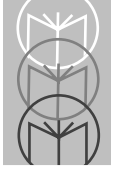